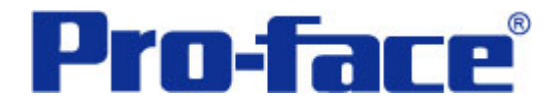

# GLC函数计算器

## 说明书

## 普洛菲斯国际贸易(上海)有限公司 技术热线: 021-6361-5008

# 目录

| 内容                  | 页码 |
|---------------------|----|
| 1. 概述               | 3  |
| 2. 画面建立             | 4  |
| 3. 逻辑控制程序           | 8  |
| 4. 关于实数值的ASCII码转换   | 27 |
| 5. GLC、PLC和画面编辑软件版本 | 29 |
| 6. 画面复制             | 29 |
| 7. 注意事项             | 35 |
| <附录>                |    |
| 使用变量的确认方法           |    |
| 关于Tag               |    |
| 关于ASCII码            | 39 |

注意: 在您的系统中使用本例时, 在操作前请检查。

#### 1. 概述

本例是函数计算器程序,它使用了GP-PRO/PBIII C-Package03软件上支持的逻辑控制程序 新命令。它支持32位浮点数运算,例如SIN和COS等。

此外,数字显示部分使用S-tag来完成浮点数的表示。

(→关于Tag)

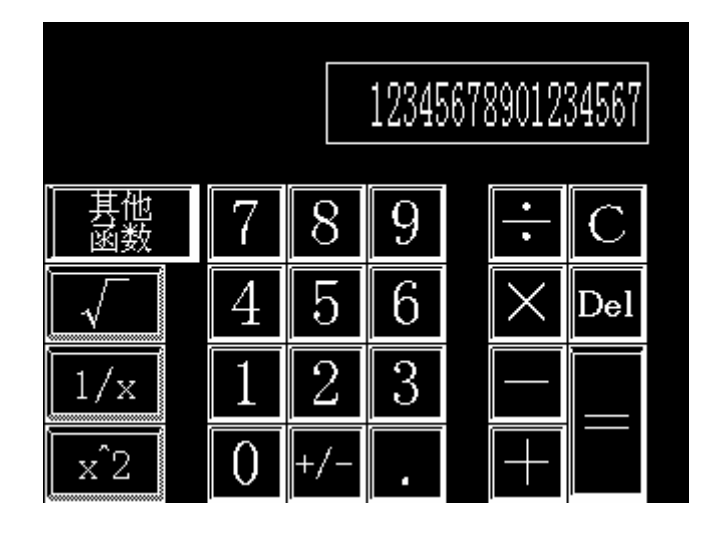

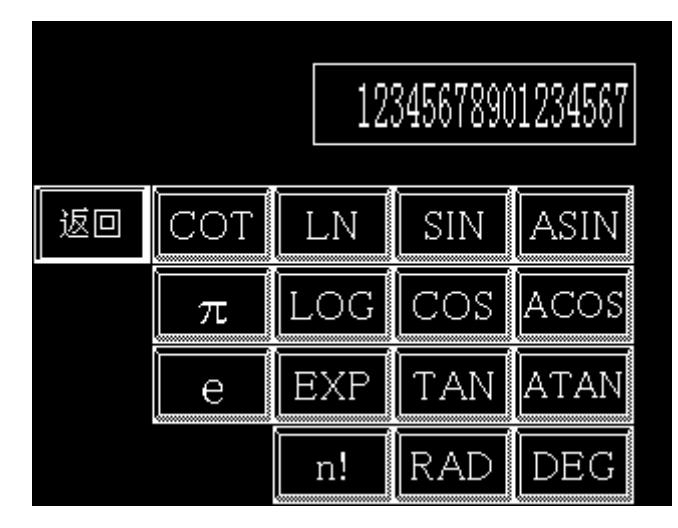

(注意)GLC2000(如果选的GP型号是GLC2400和2600,则在Rev\*-2以后才能使用。) 系列机型可以运行本程序。

画面编辑软件需要C-Package03以上。

(→7. 注意事项)

#### 2. 画面建立

B8998:标准计算器画面

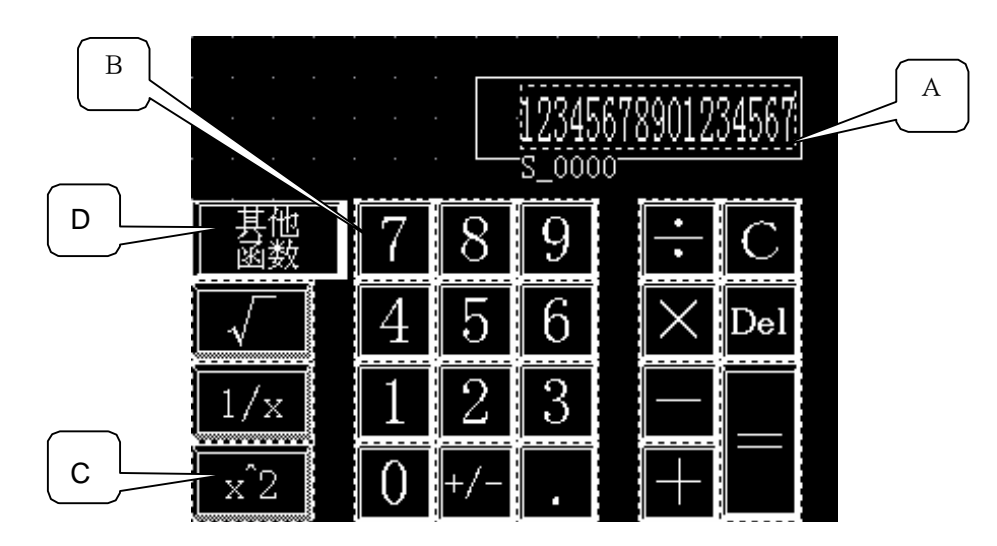

#### A: 字符串显示 (S-tag) (→关于Tag)

当字符串显示和E-tag被用作数字显示部分,那么小数点的位置将是固定的。本例中使用Stag来完成GLC逻辑操作结果的浮点数表示。浮点数表示是通过GLC逻辑将实数转换成ASCII 码计算而来的。(→关于ASCII码)

| S Tag设置                                                                                                    |                                                                                       |   |
|----------------------------------------------------------------------------------------------------|---------------------------------------------------------------------------------------|---|
| 一般信息 显示模式 为小/风格 显示角度                                                                                                    |                                                                                       |   |
| 触发类型     ●     m     m |                                                                                       |   |
| 字地址                                                                                                    | S Iag设置                                                                               | × |
| La示ASC码 ⟨0> ▼ IIII                                                                                                    | <ul> <li>一般信息   显示模式 (犬小/风格) 显示角度   显示大小</li> <li>8×16</li> <li>显示字符数 17 ÷</li> </ul> | Ð |
|                                                                                                    |                                                                                       | - |

B: 数字键(字开关和透明位开关)

数字键部分以堆叠的方式排列了一个字开关和一个透明位开关。 透明位开关以与所有数字键相同的方式排列。

字开关

数字键触摸的数值储存为一个GLC变量。

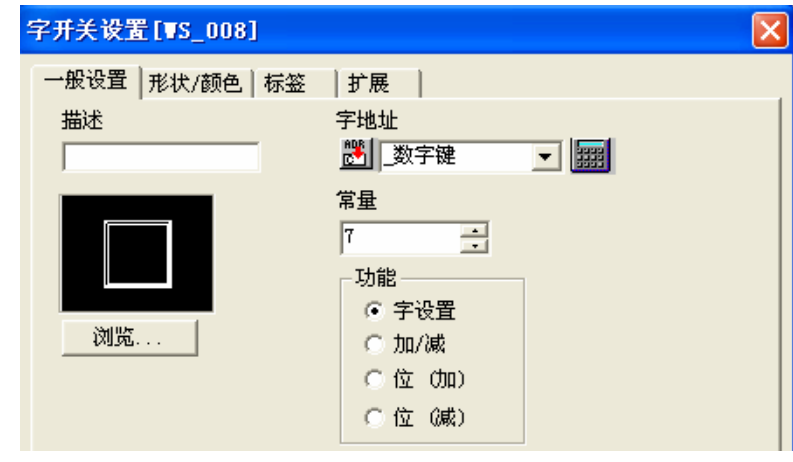

透明位开关

如果触摸了一个数字键,就会打开一个 GLC变量数字键。它用于通过逻辑方式 来检测数字键的触摸。

| 位开关设置[BS_001]           |                                                                                                    | × |
|-------------------------|----------------------------------------------------------------------------------------------------|---|
| 一般设置   形状/颜色   标签<br>描述 | 扩展                                                                                                    |   |
| 浏览                      | <ul> <li>■ 监控</li> <li>监控位地址</li> <li>● 000000 ▼</li> <li>● 野田</li> <li>● 貫位</li> <li>● 貫位</li> <li>● 貫位</li> <li>● 貸位</li> <li>● 受位</li> <li>● 受信</li> <li>● 受信</li> <li>● 受信<td></td></li></ul> |   |

C: 函数键(位开关和透明位开关)

函数键部分以堆叠的方式排列了一个位开关和一个透明位开关。

透明位开关以与所有函数键相同的方式排列。

位开关

每个函数键都分配了一个位变量。

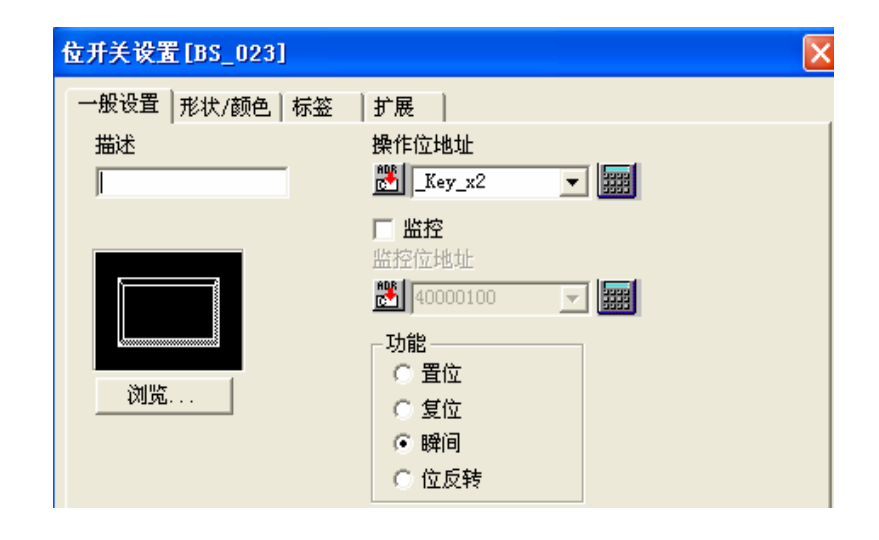

透明位开关

如果触摸了一个函数键,就会打开一个 GLC 变量数字键。它用于通过逻辑方式来检测操 作键的触摸。

| 位开关设置[BS_029] |              | × |
|---------------|--------------|---|
| 一般设置 形状/颜色 标签 | 扩展           |   |
| 描述            | 操作位地址        |   |
|               | 送 运算键触摸 一 課  |   |
|               |              |   |
|               | 监控位地址        |   |
|               | 😁 000000 🖂 🚟 |   |
|               | _功能          |   |
| 浏览            | ○ 置位         |   |
|               |              |   |
|               |              |   |
|               |              |   |

D: 其他函数(功能开关)

功能开关的作用是从当前画面转到其他函数画面。

| 功能开关设置[FS_001    | ]                    |
|------------------|----------------------|
| 一般设置   形状/颜色   桐 | 示签 │ 扩展 │            |
| 描述               | 功能                   |
|                  | ○上一个画面(P)            |
|                  | 🥑转到画面 B 8999 🕂 (BIN) |
|                  | C 复位GP               |
|                  | ○ 配方操作键              |
|                  | ID 묵 🛛 🛨             |
| 浏览               | ○ 数据记录键              |

#### B8999: 其他函数画面

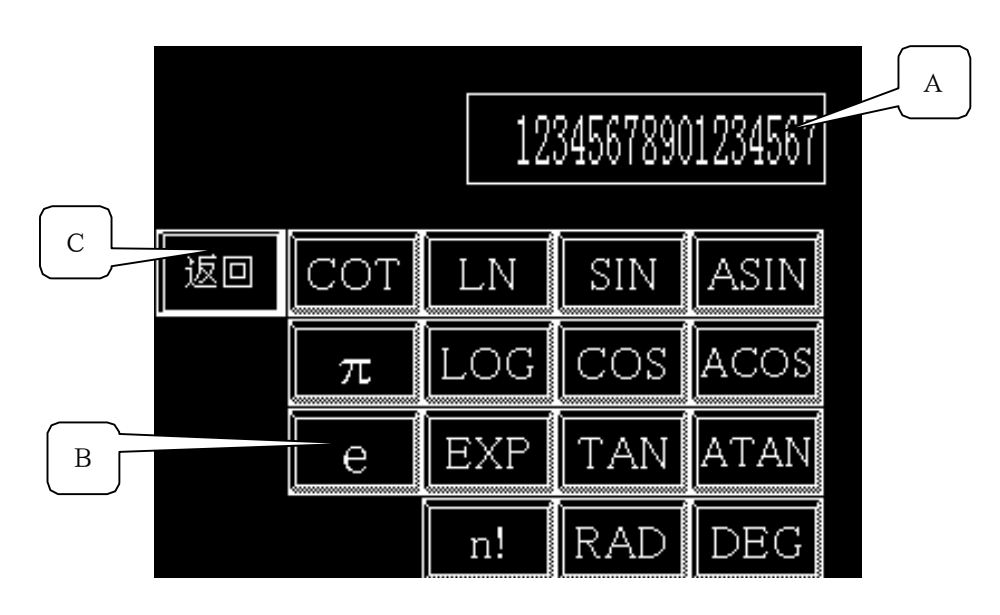

- A: 字符串显示 (S-tag)与 B8998 画面相同。
- B: 函数键(位开关+透明位开关) 与B8998画面相同。
- C: 返回键(功能开关) 功能开关用于从当前画面转到标准计算器画面。

## 3. 逻辑控制程序

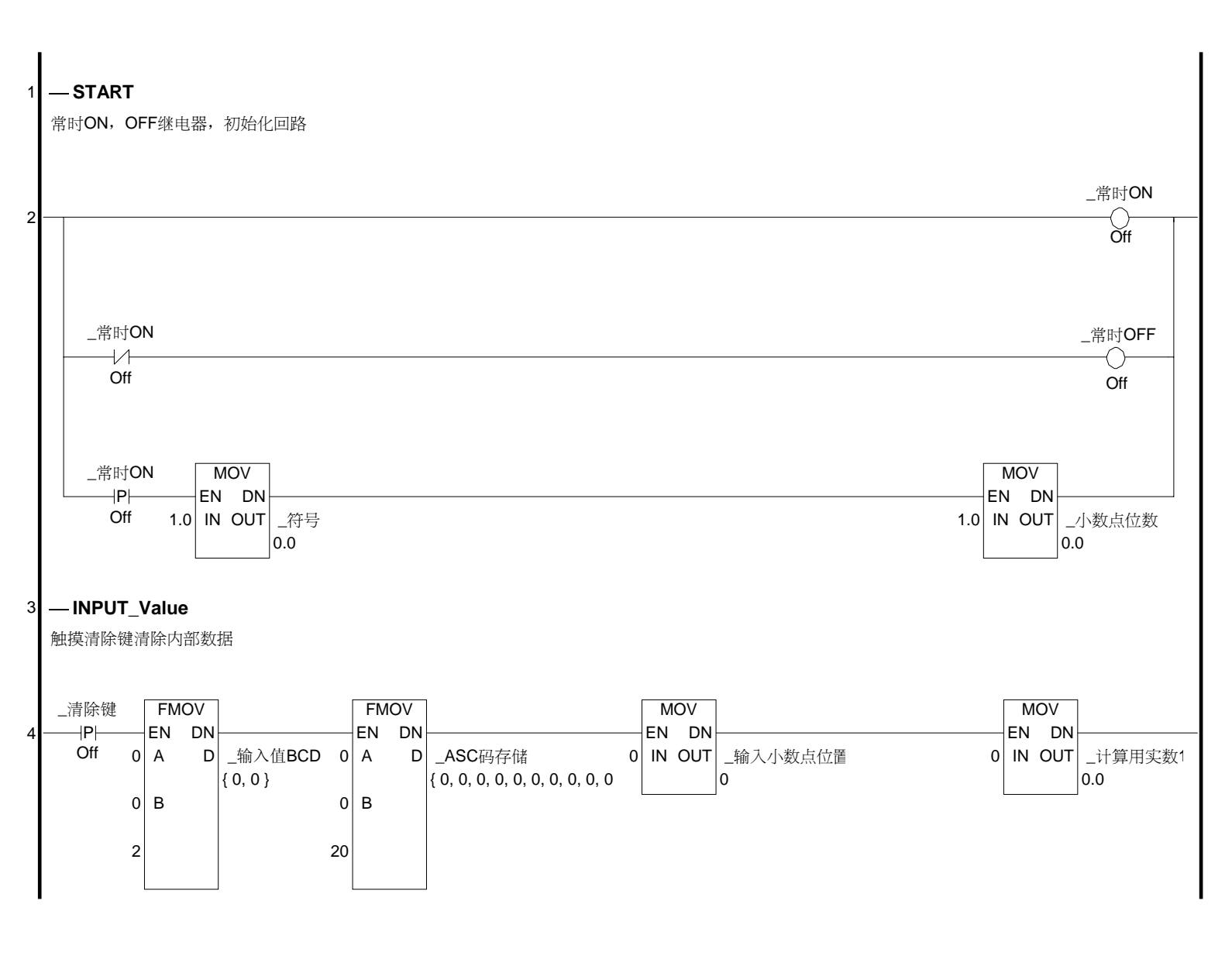

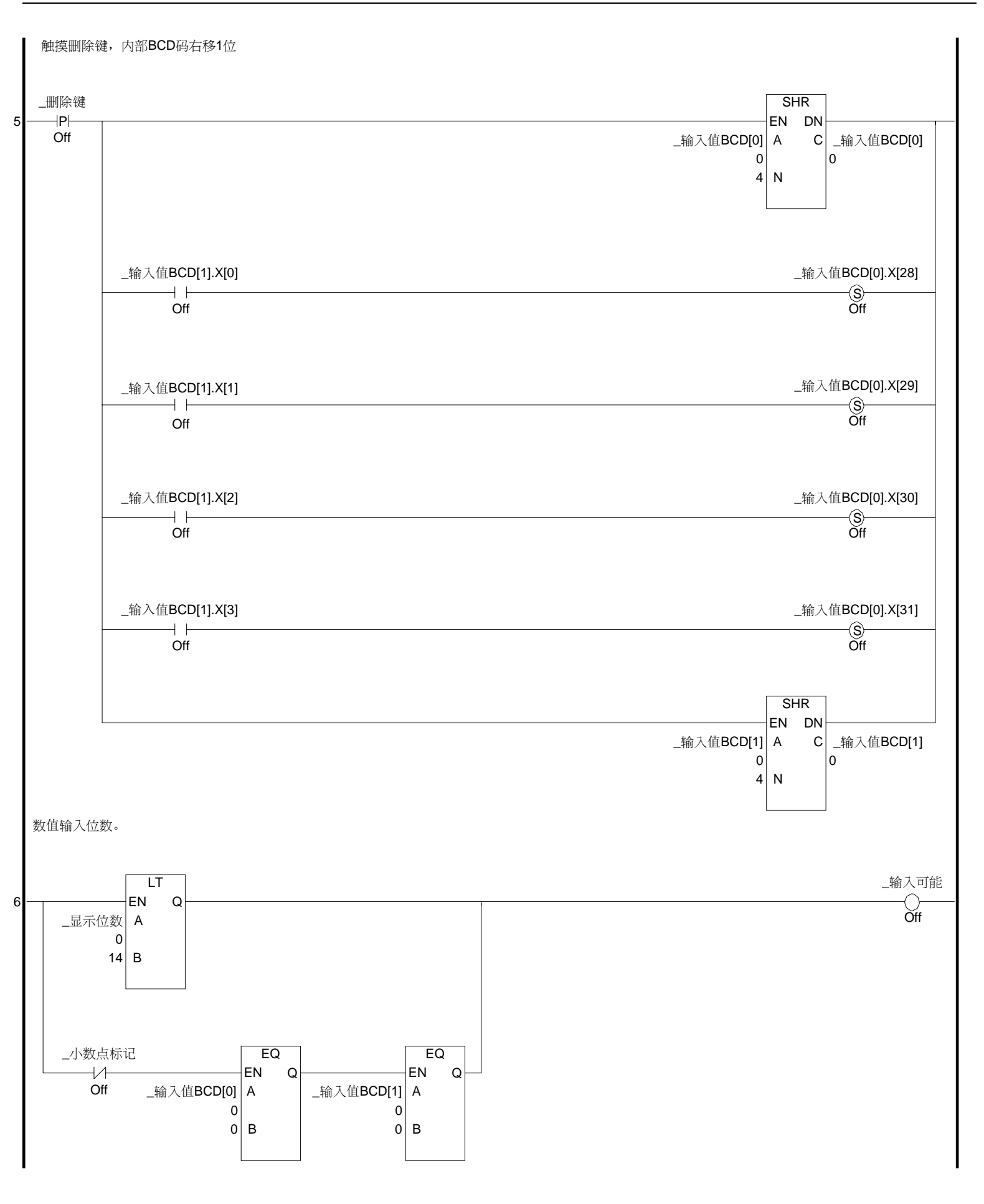

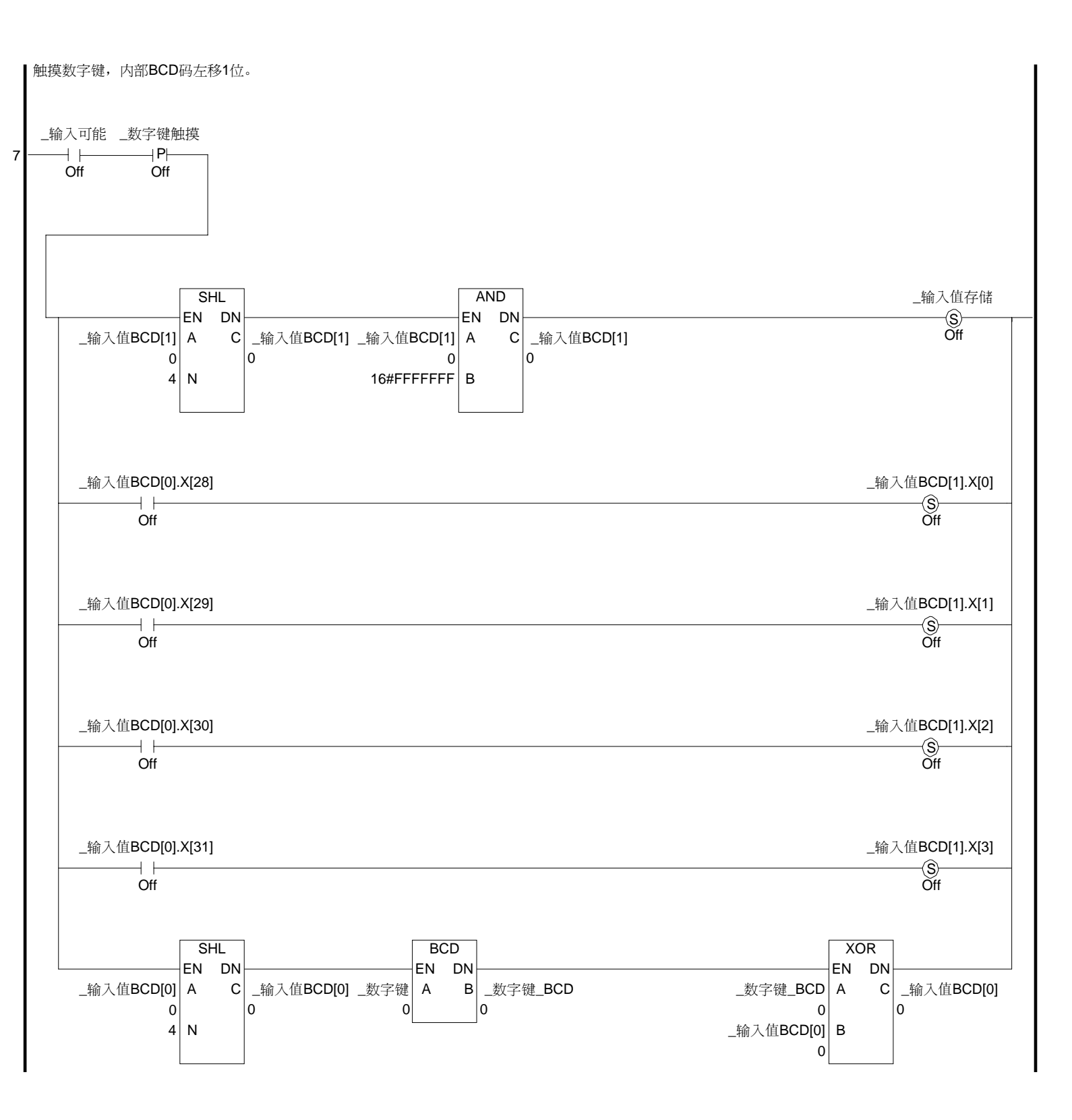

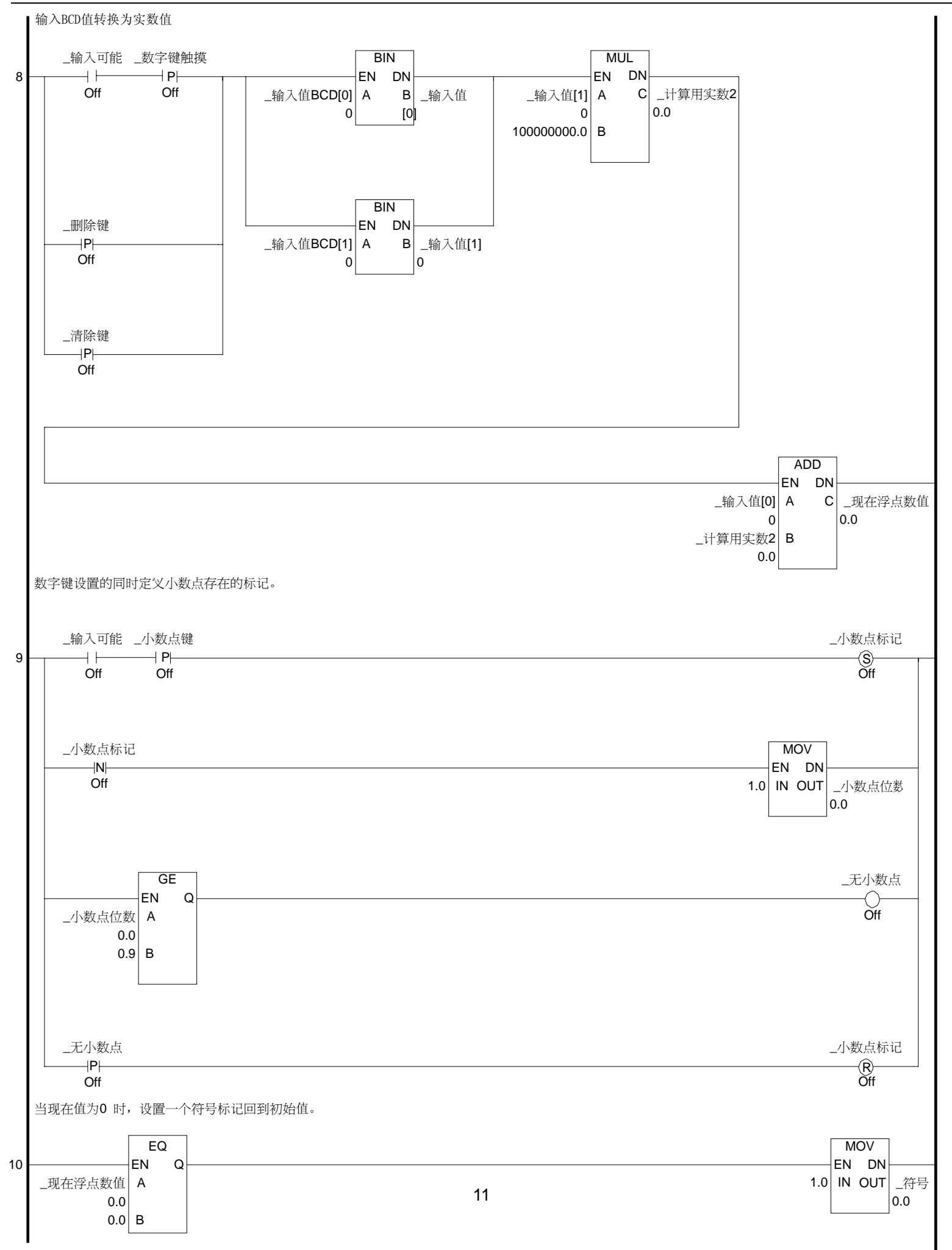

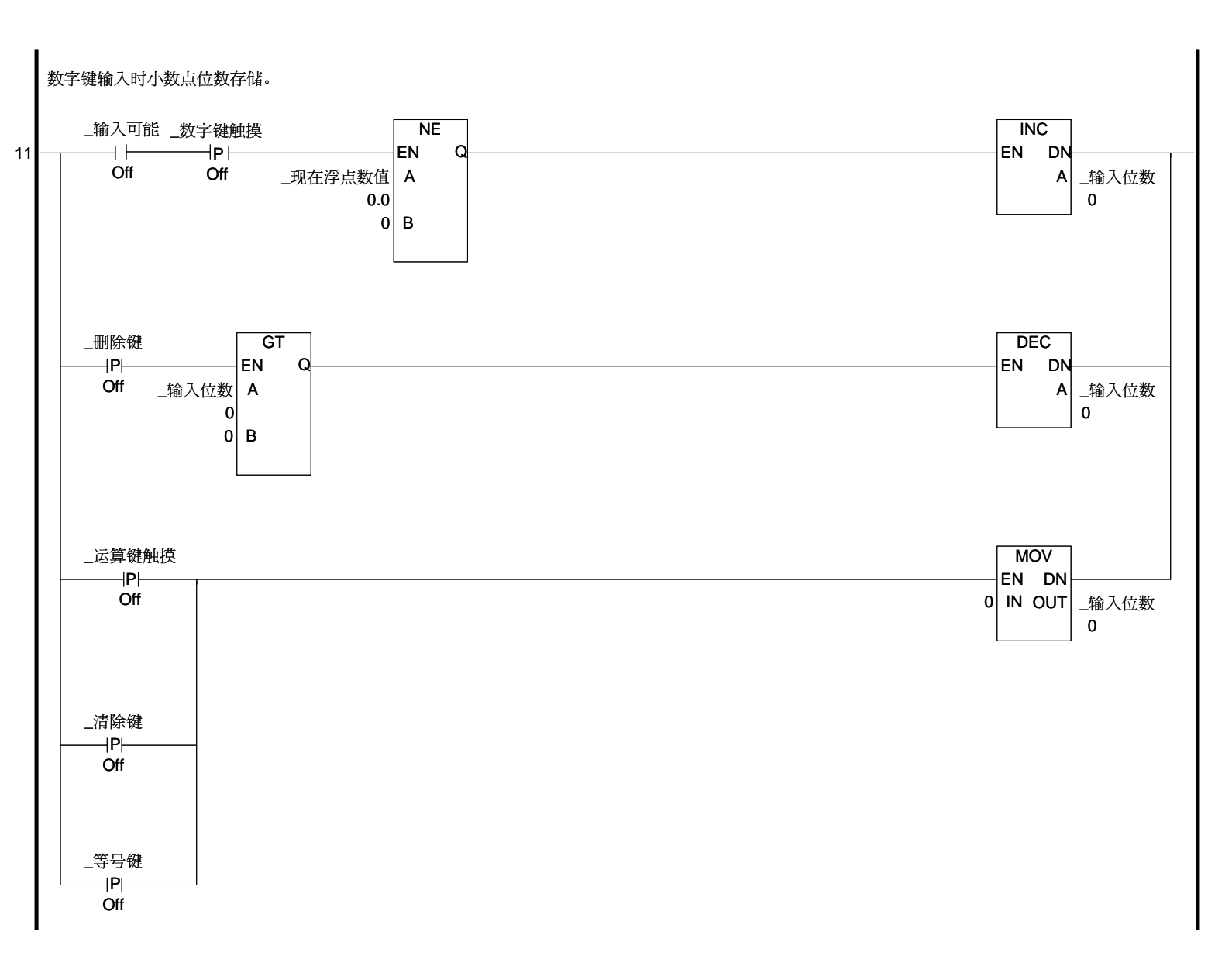

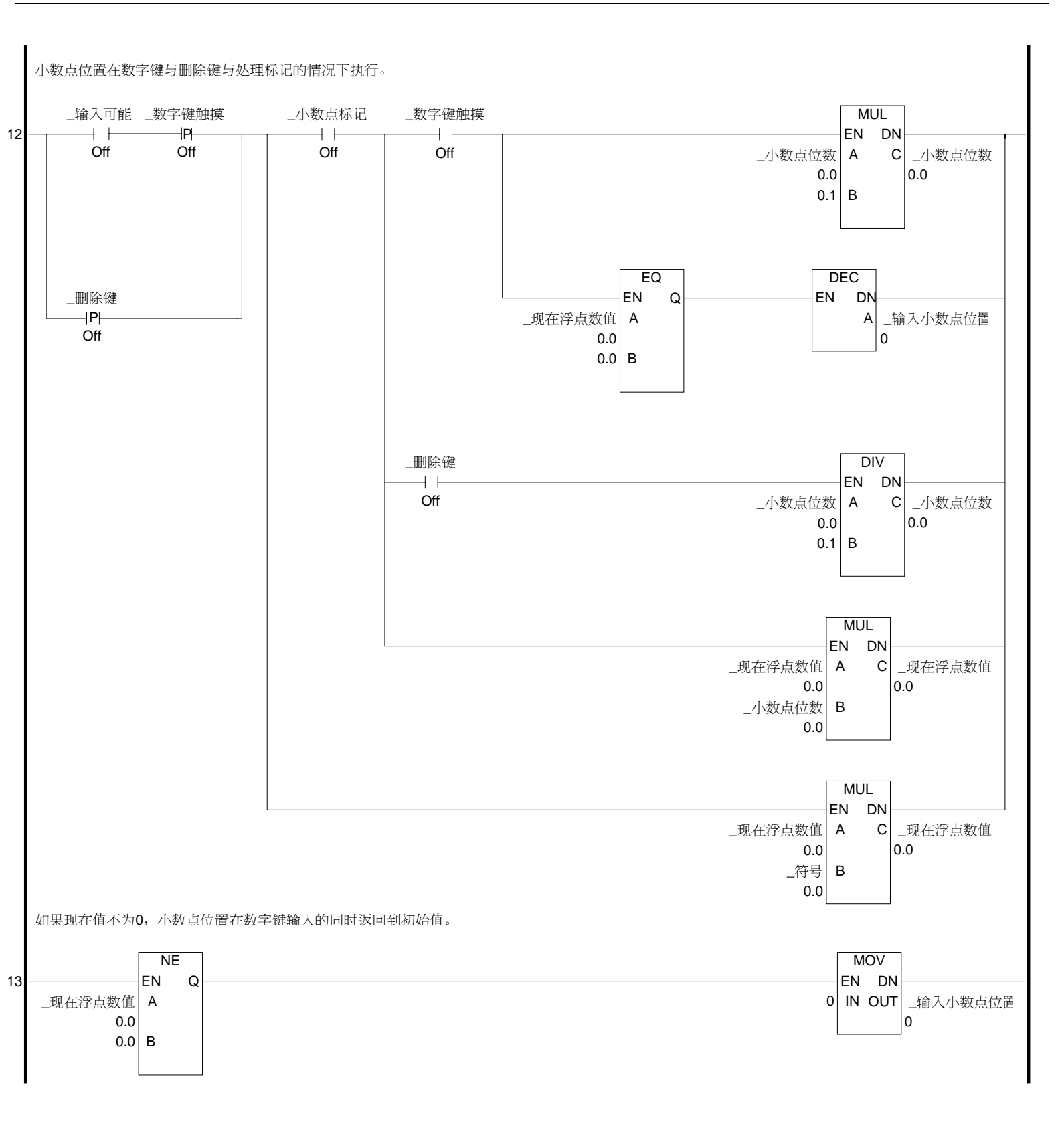

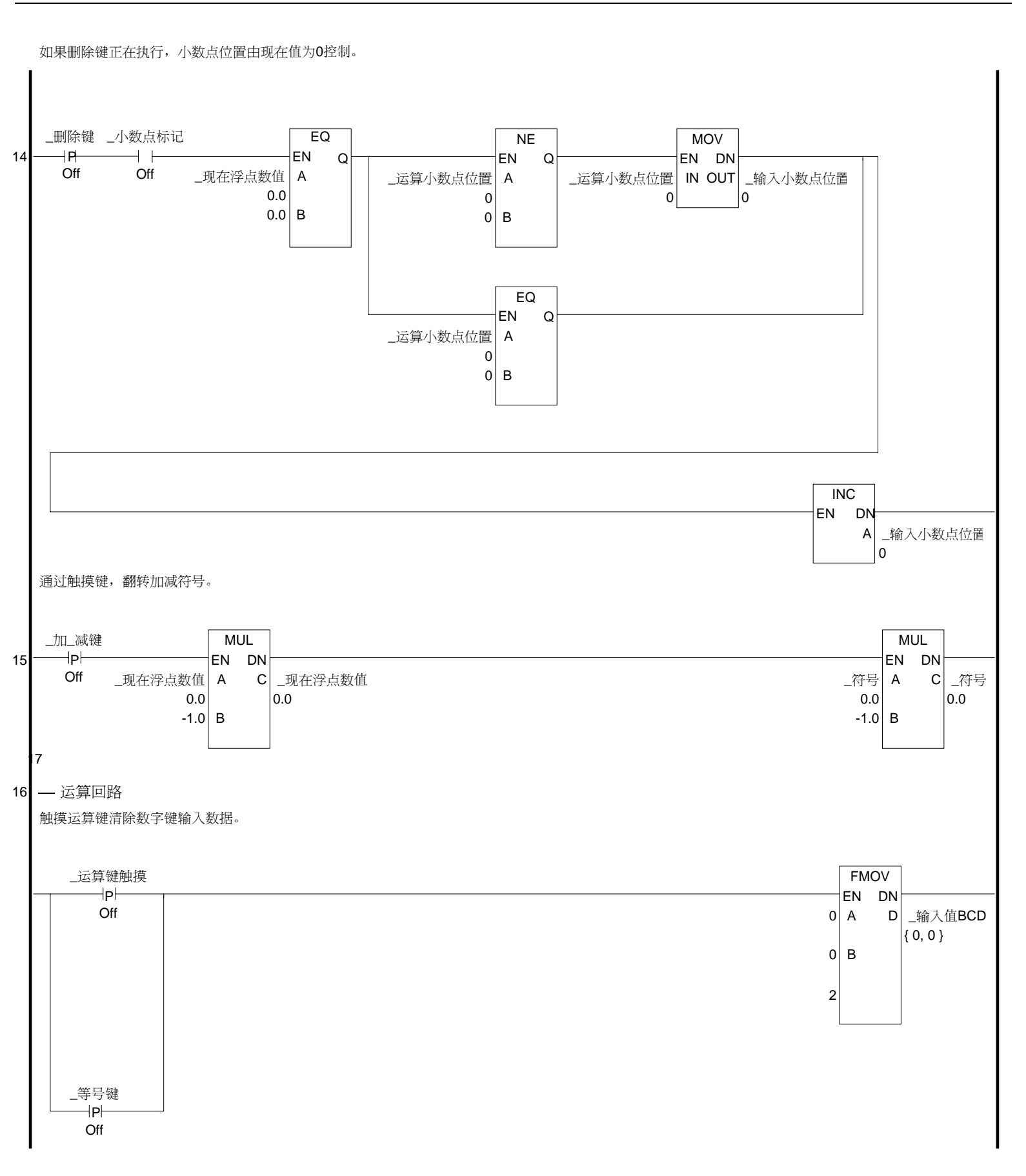

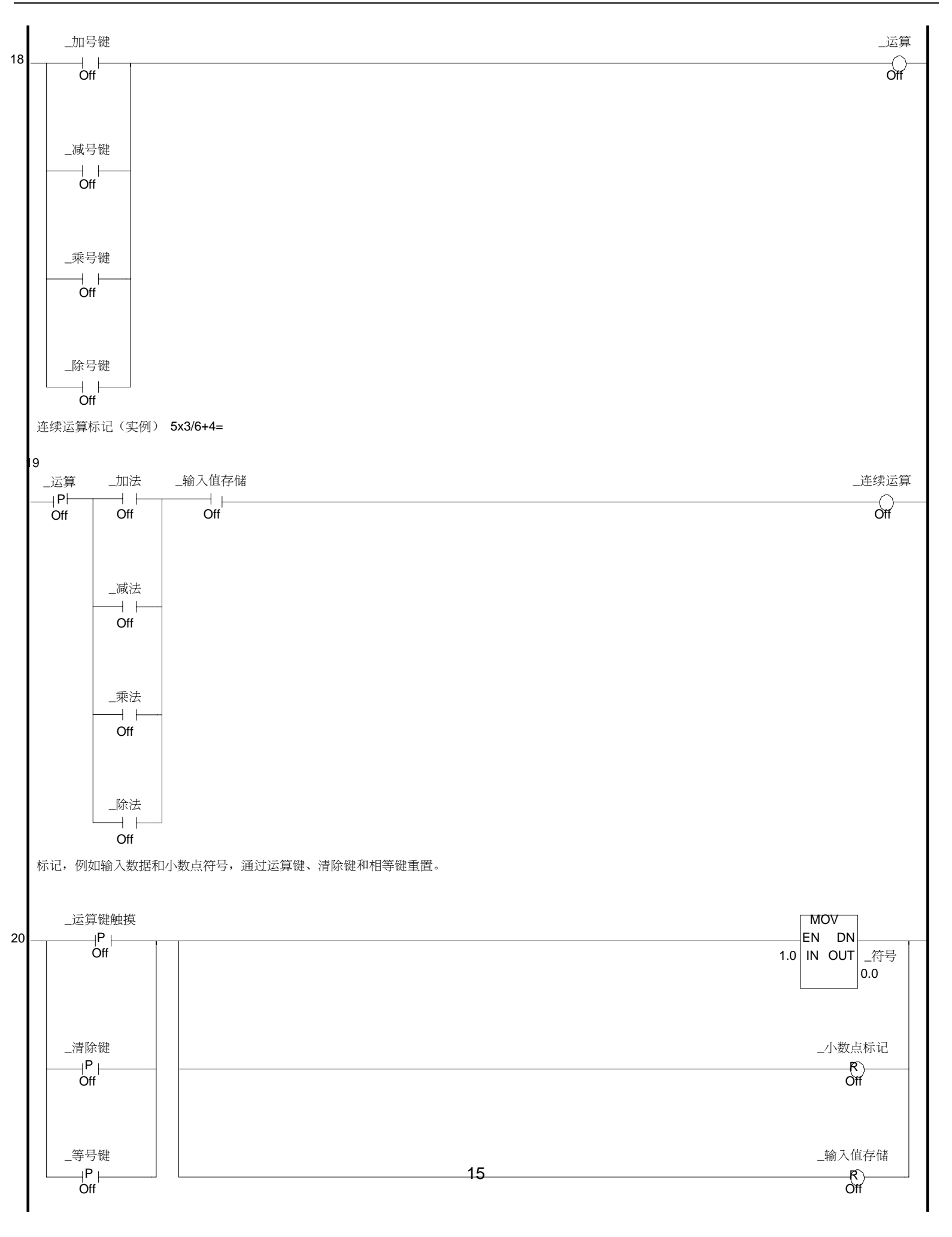

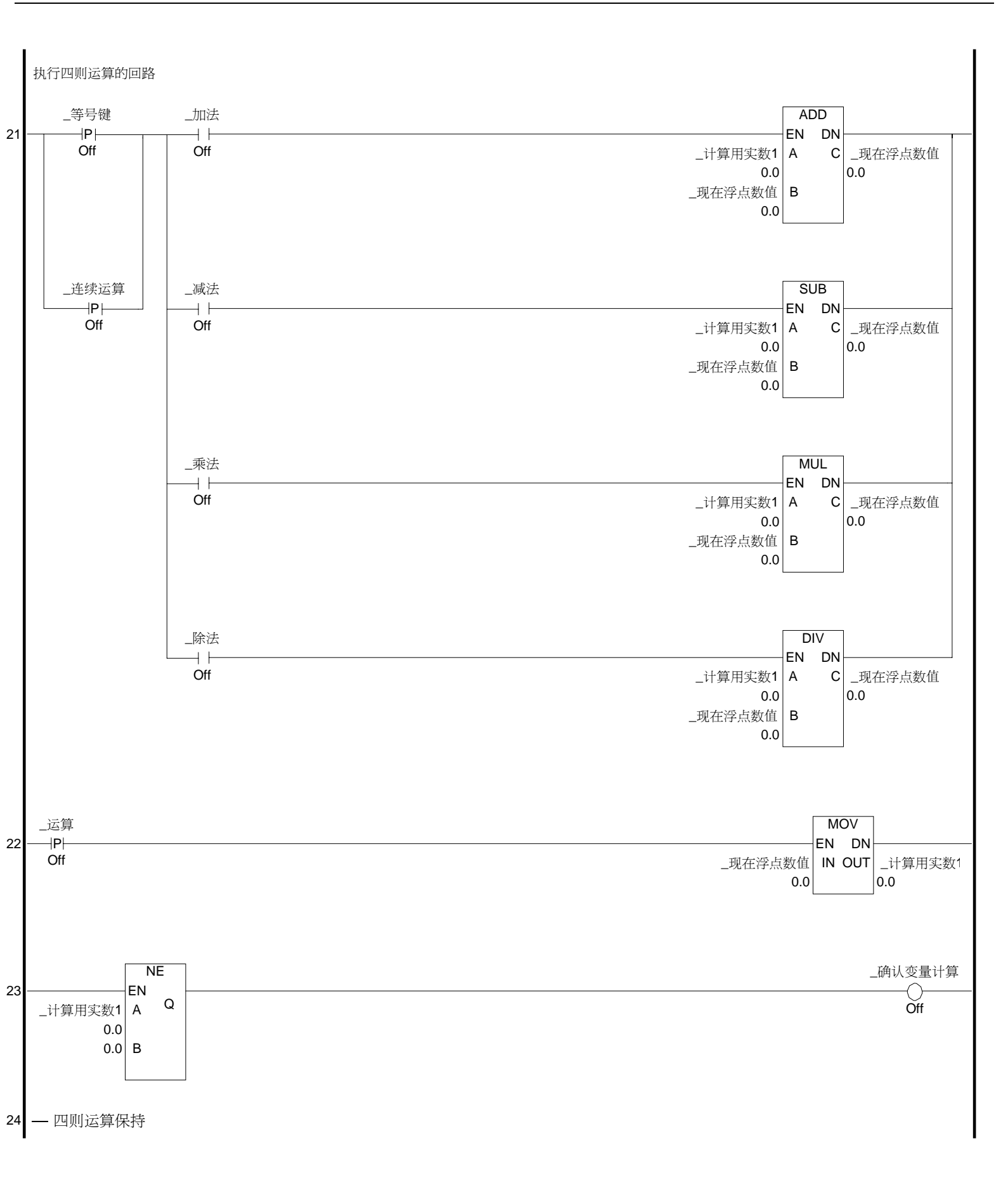

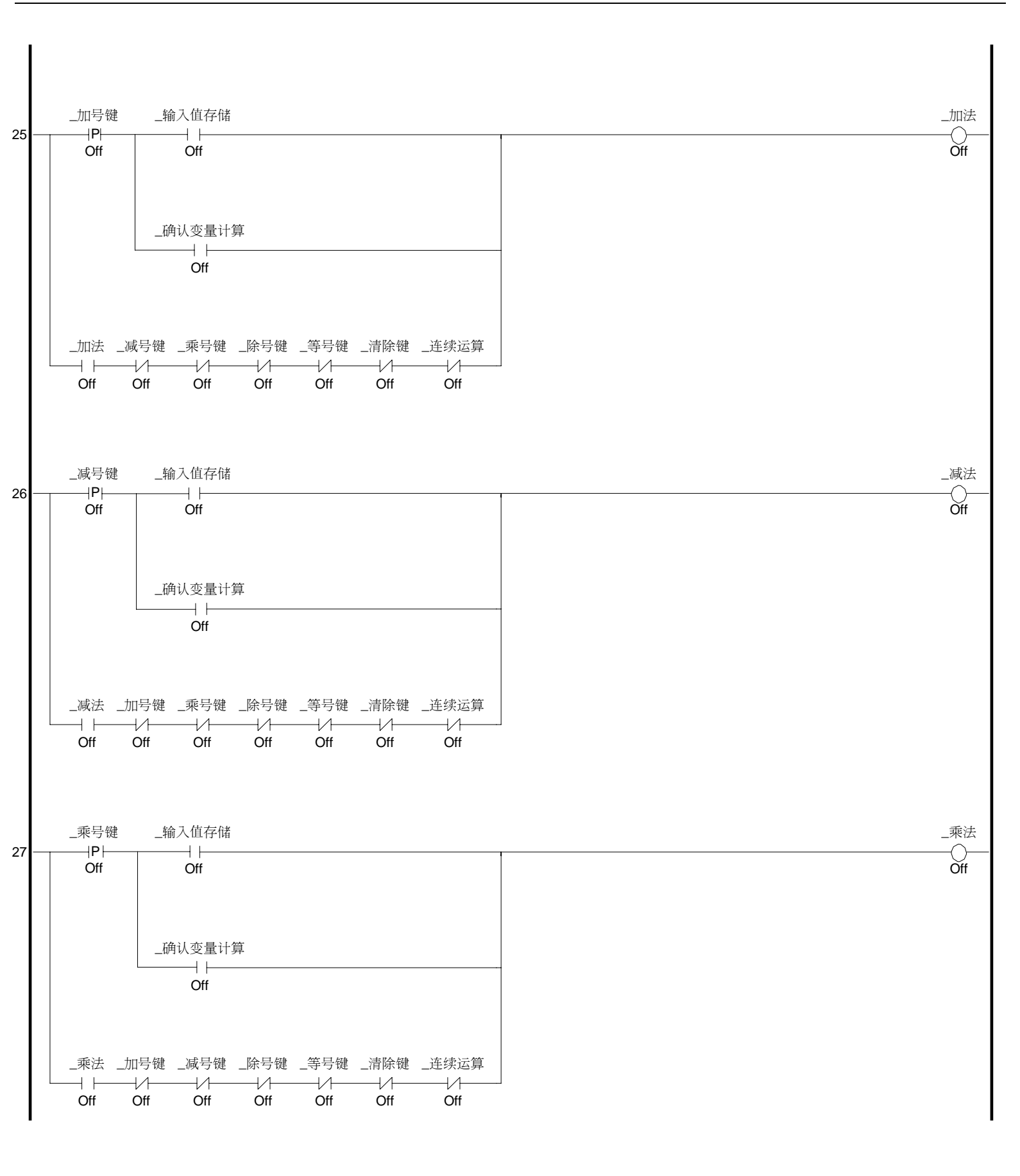

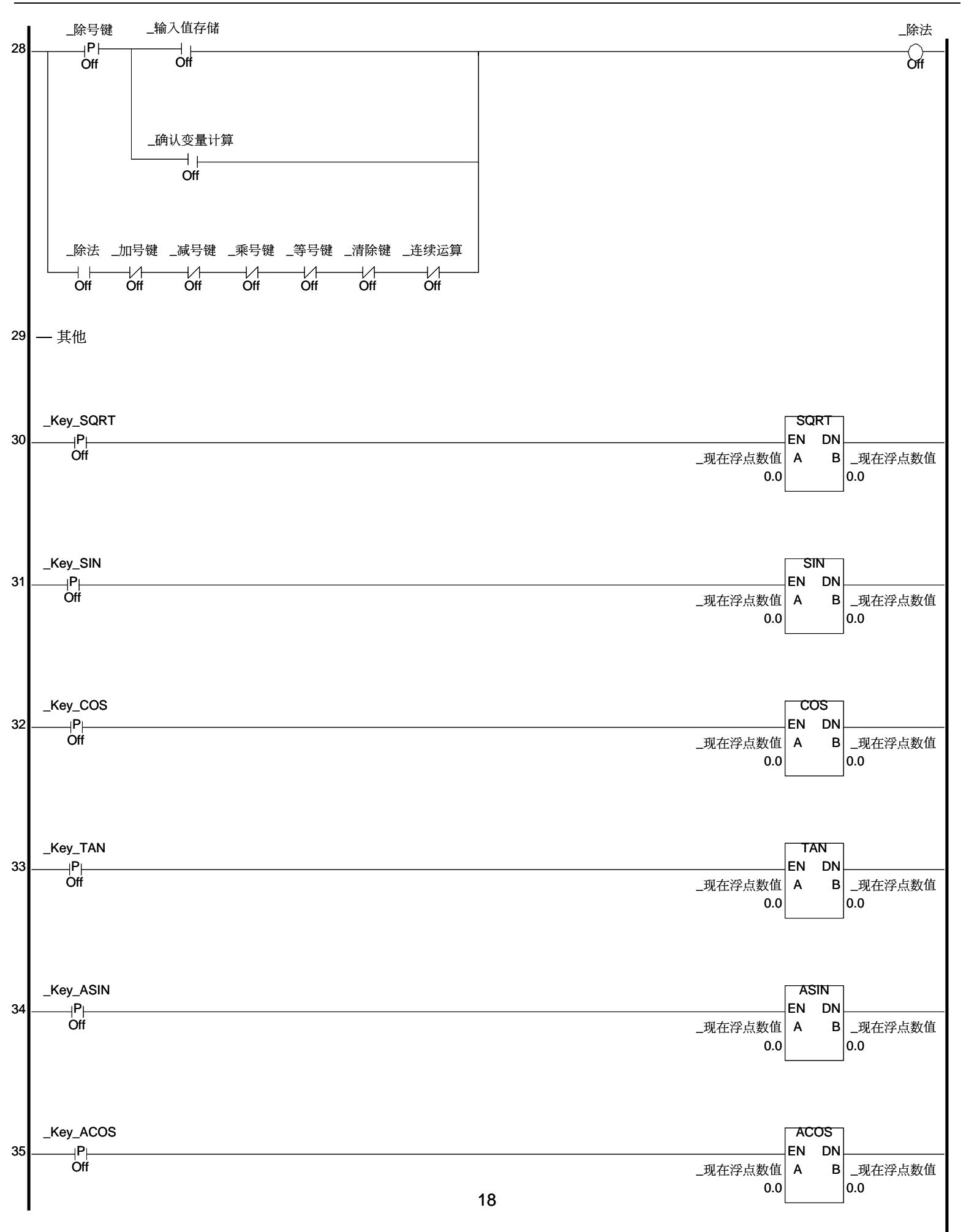

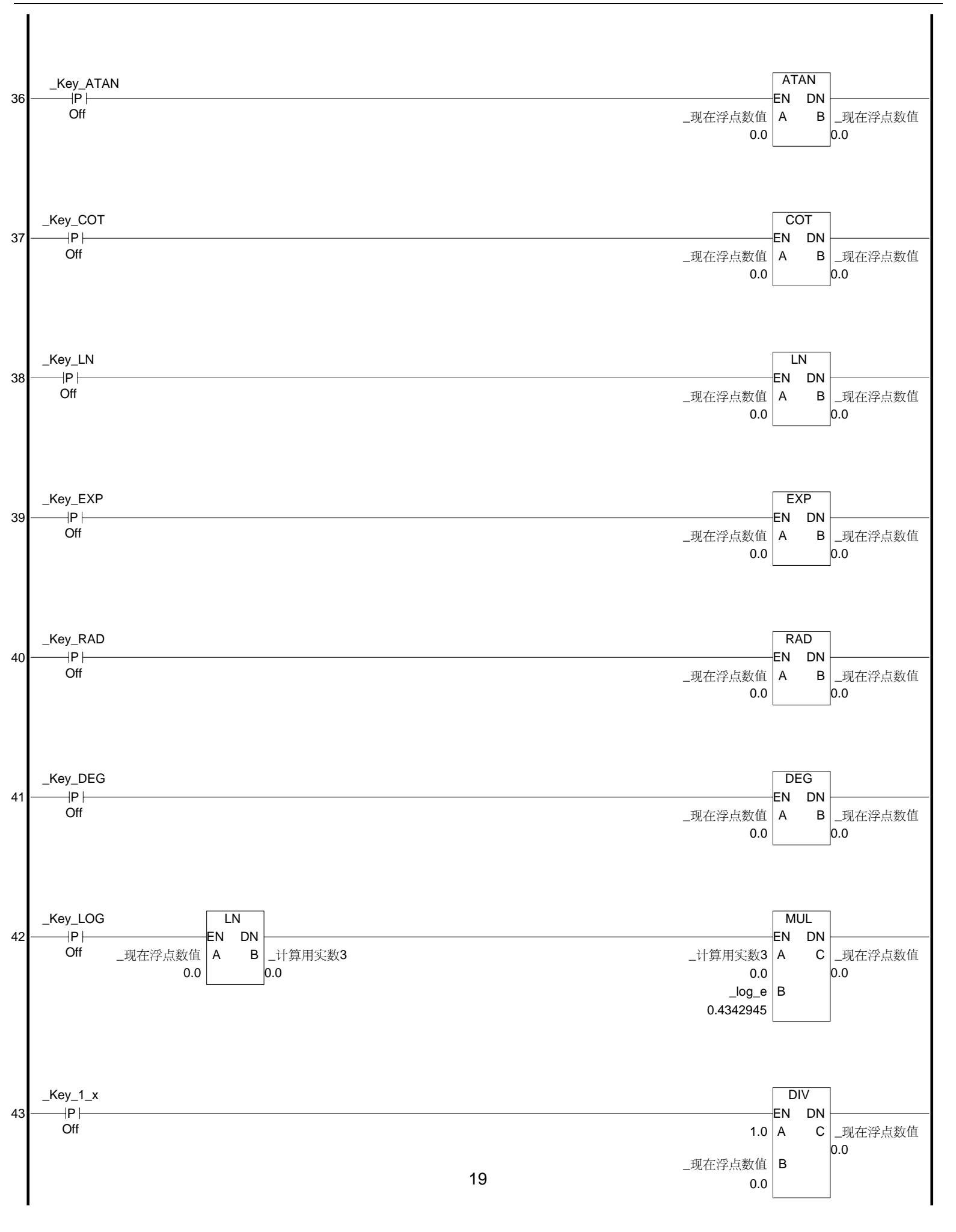

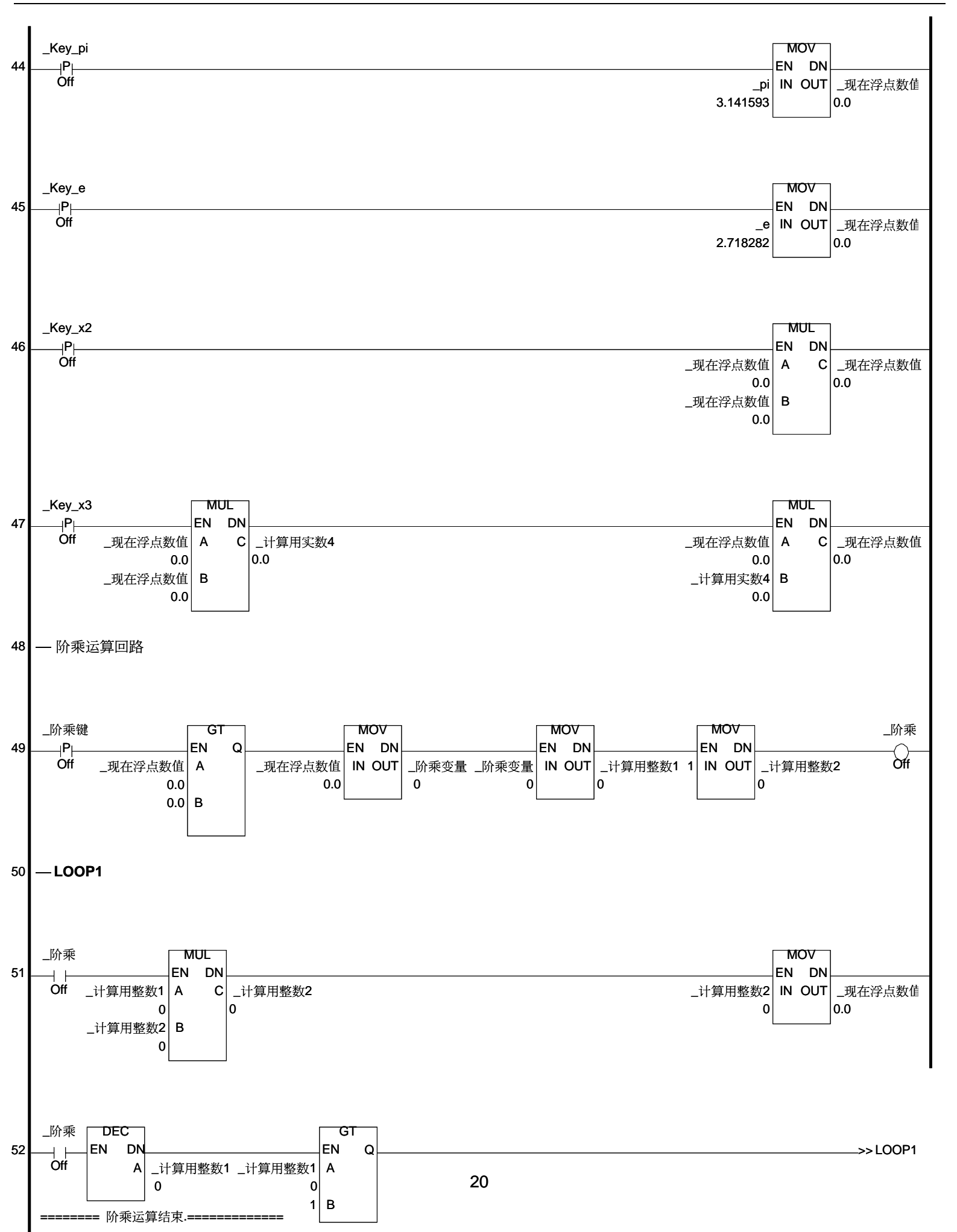

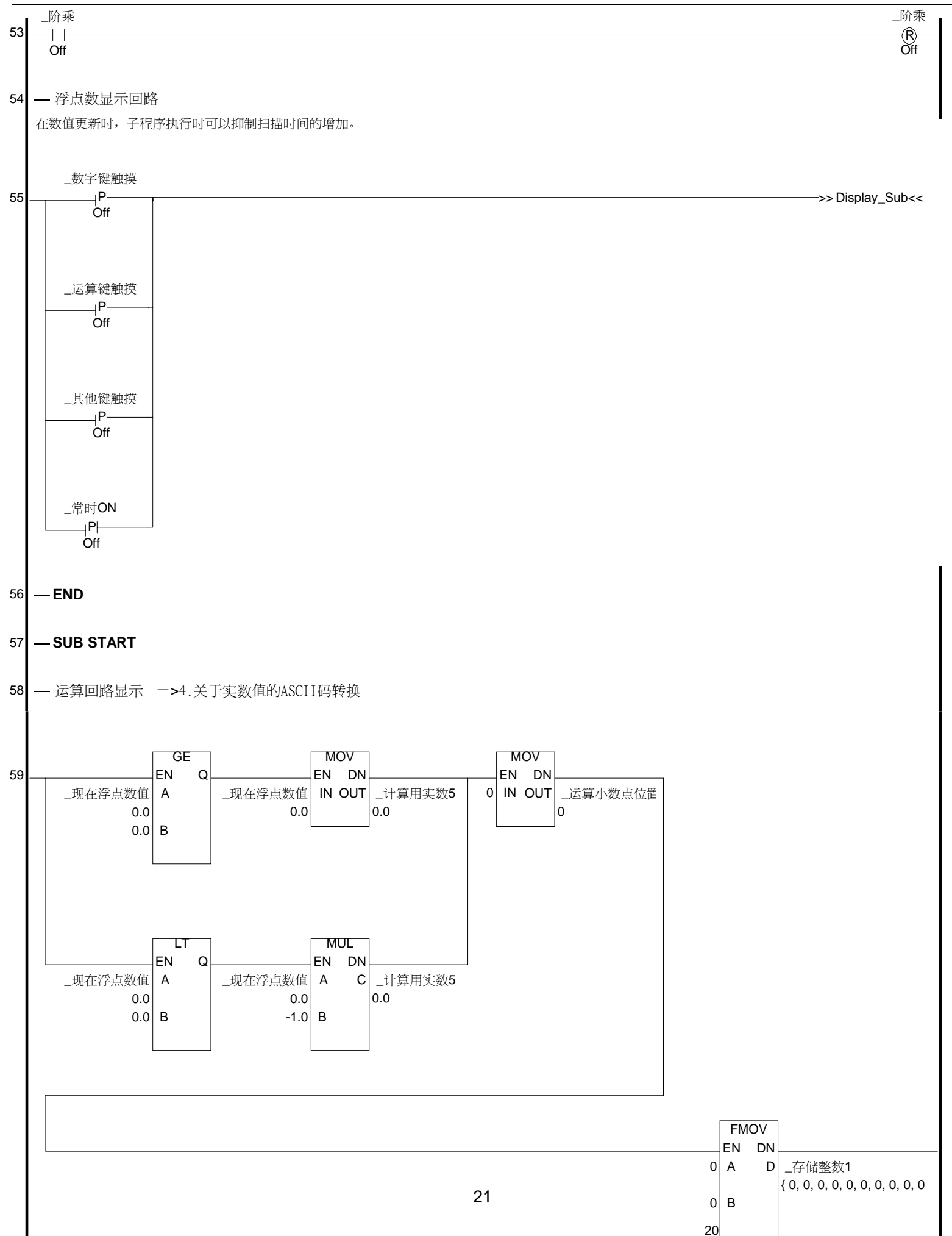

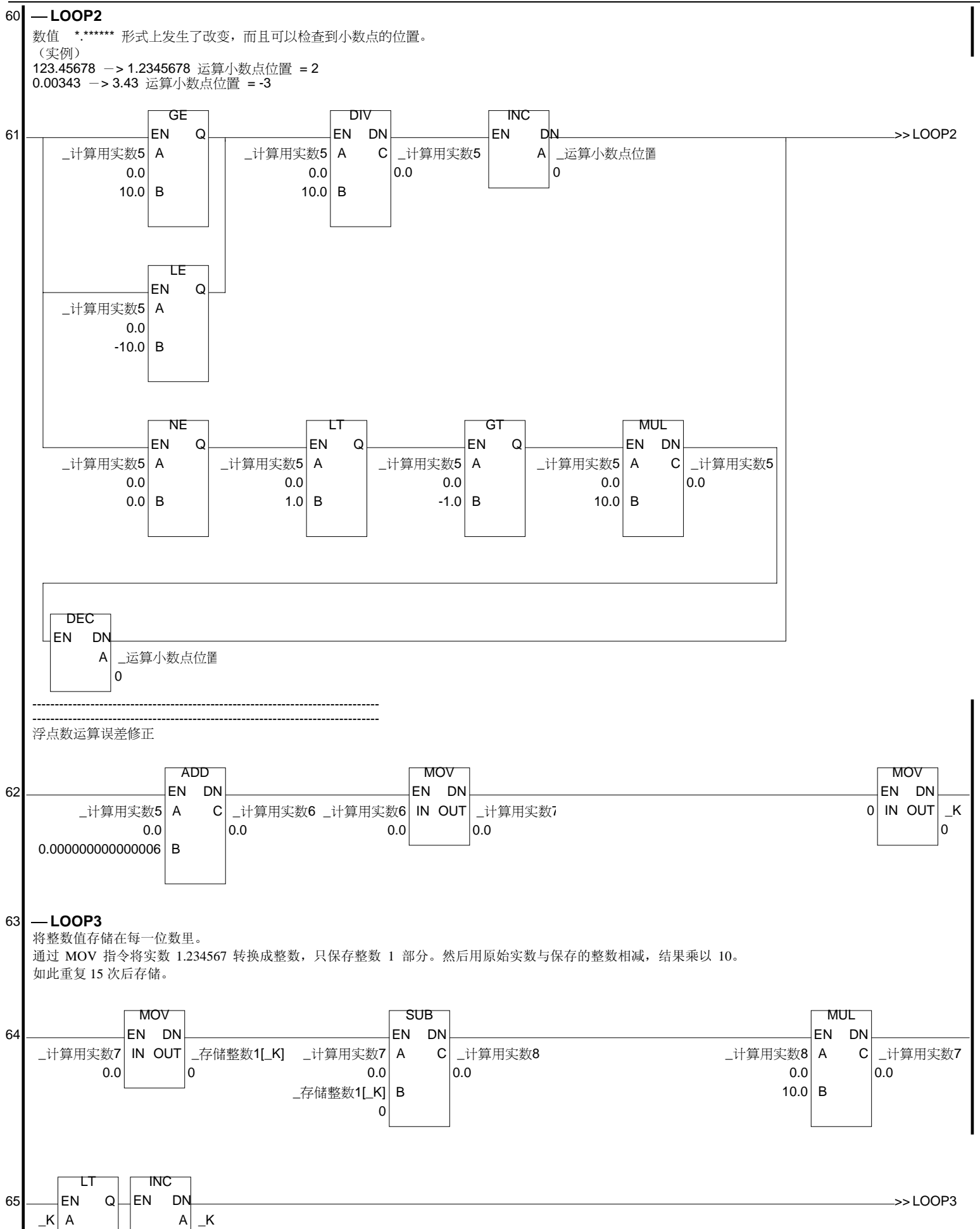

GLC 函数计算器

0

15 B

0

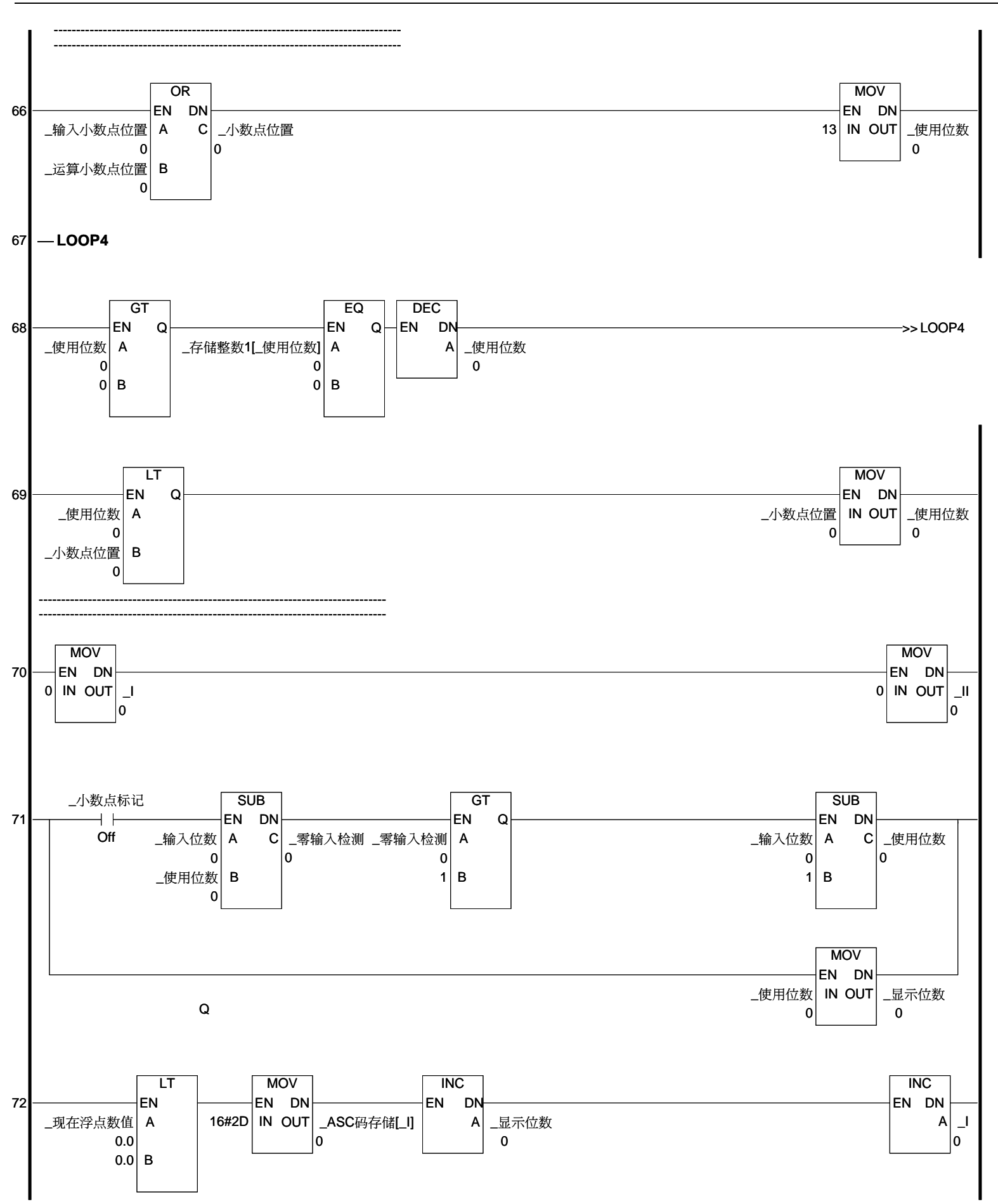

当数值为1以下时,数据"0." 被预先存储在ASCII码里。

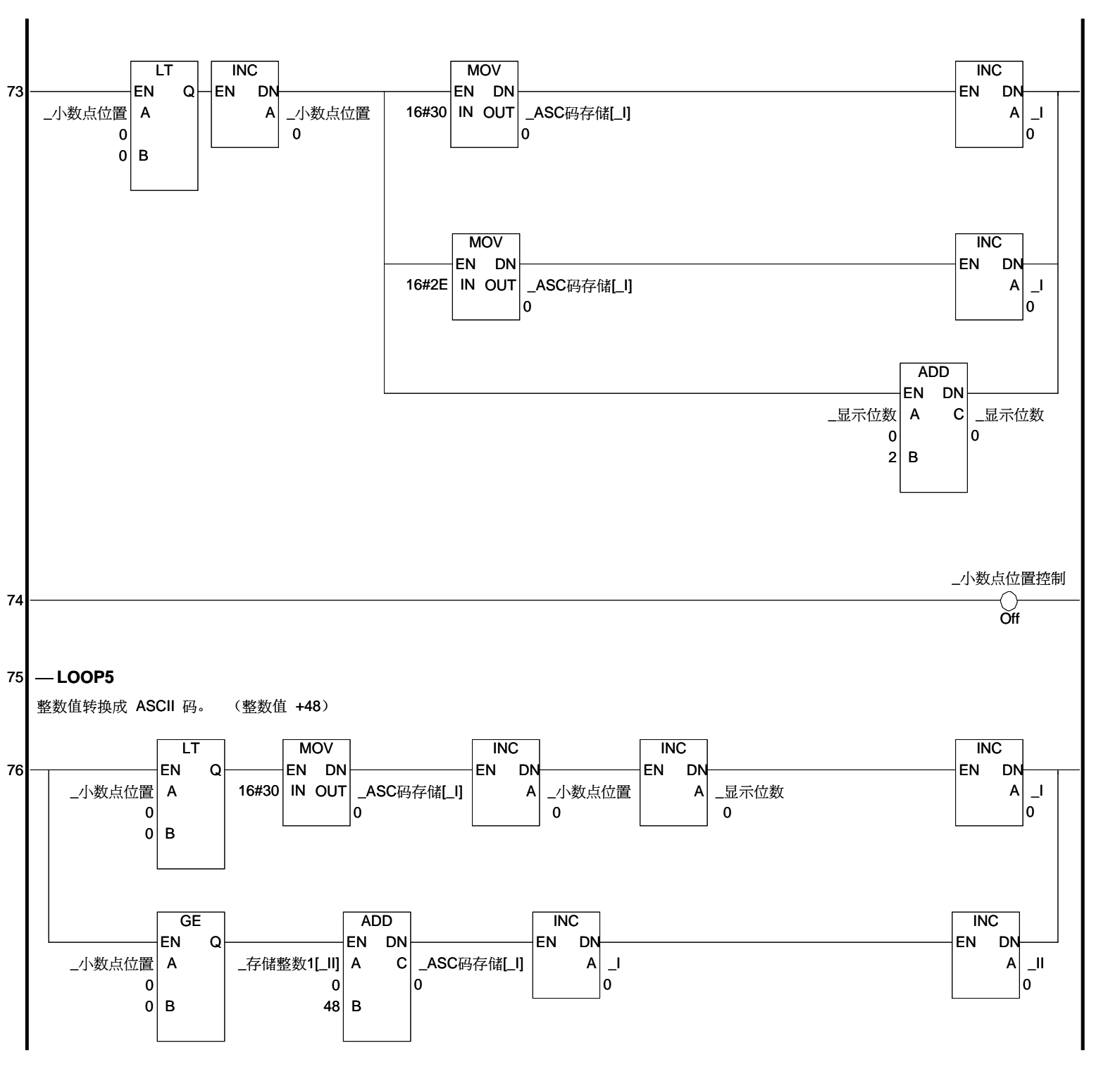

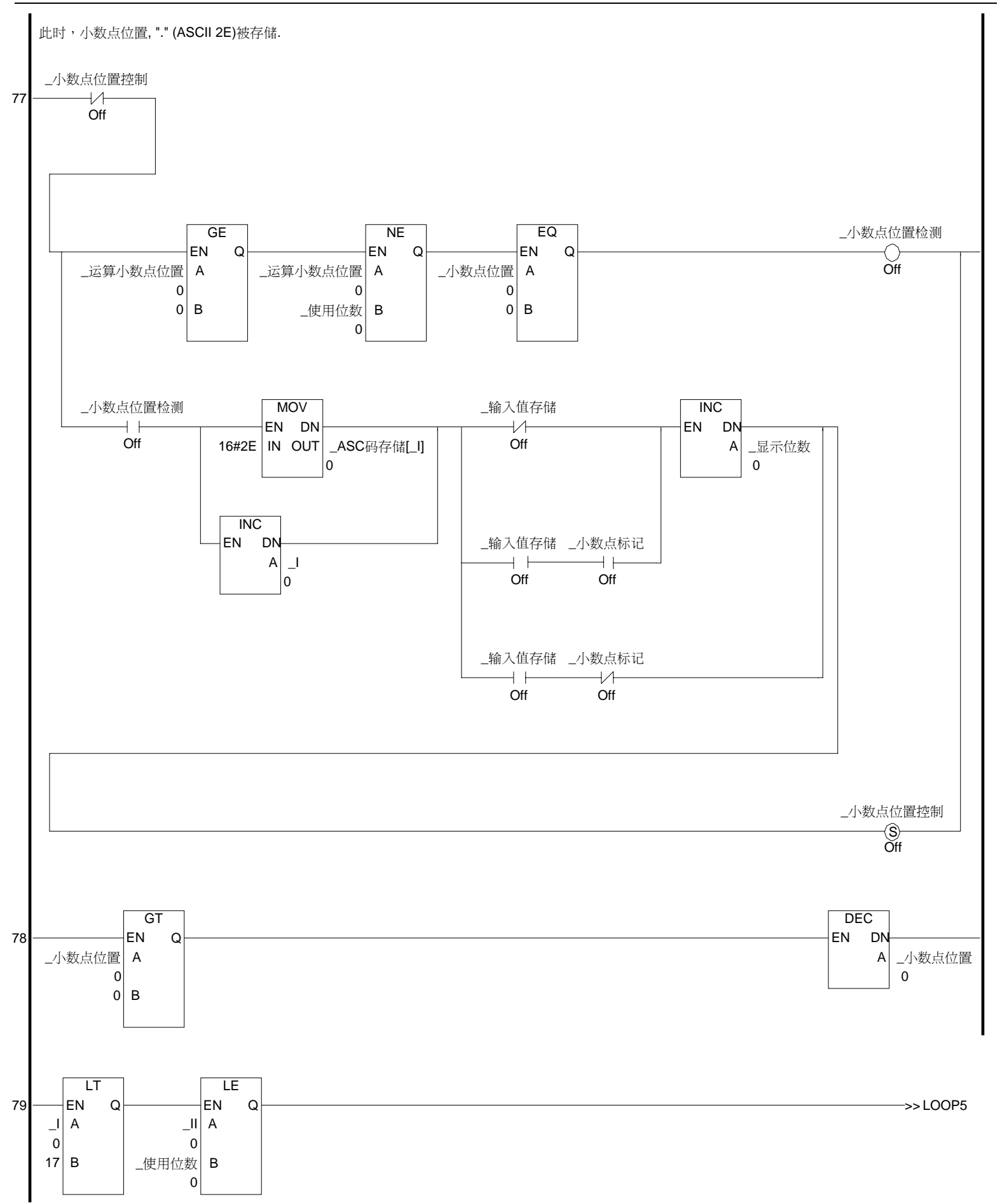

#### GLC 函数计算器

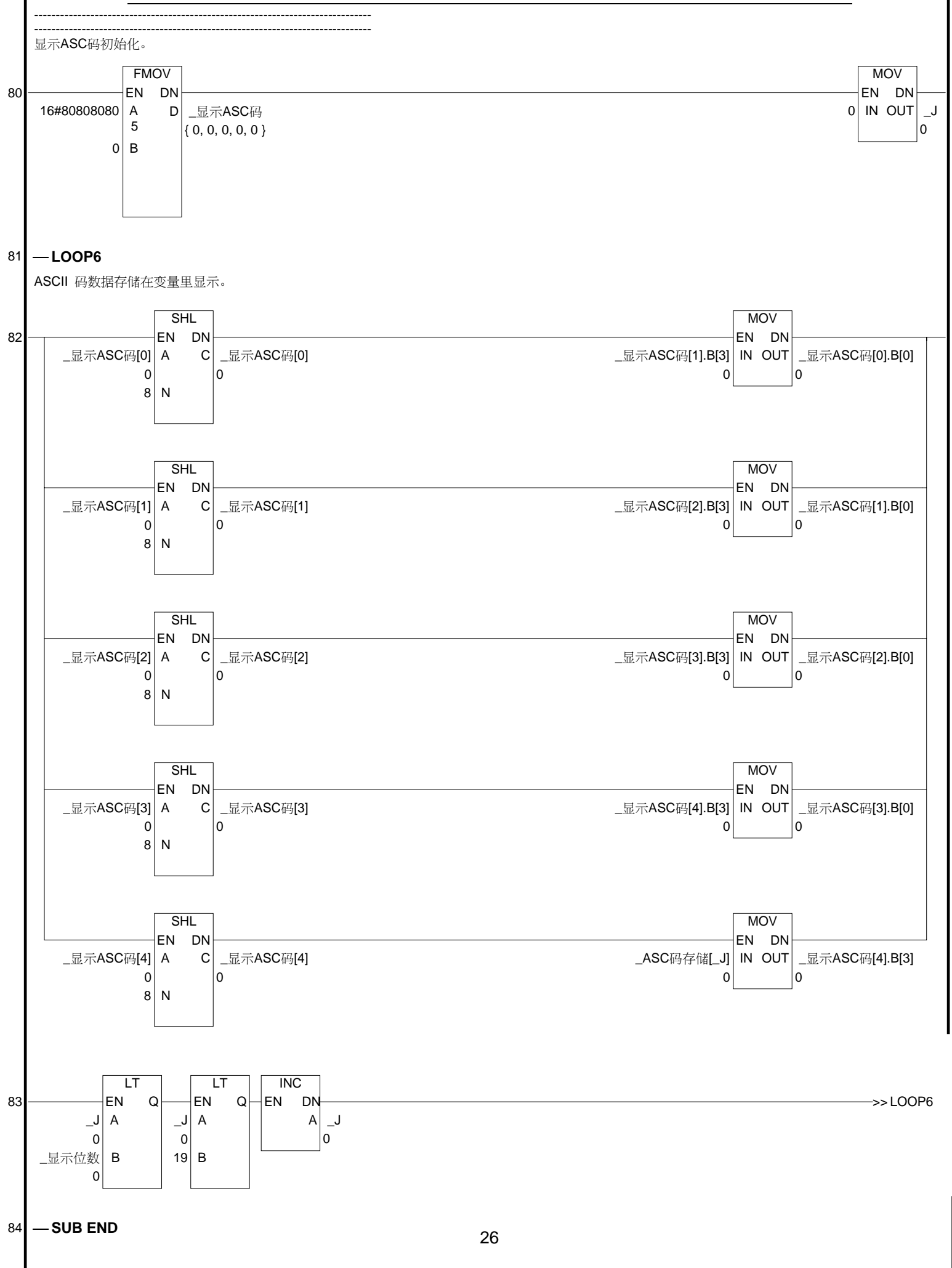

## 4. 关于实数值的ASCII码转换

(→关于 ASCII 码)

本例中使用 S-tag 来完成 GLC 逻辑操作结果的浮点数表示。因此,数值一次性全部转换成 ASCII 码。 本例概括解释了如何将实数值转换成 ASCII 码。

## 第一步

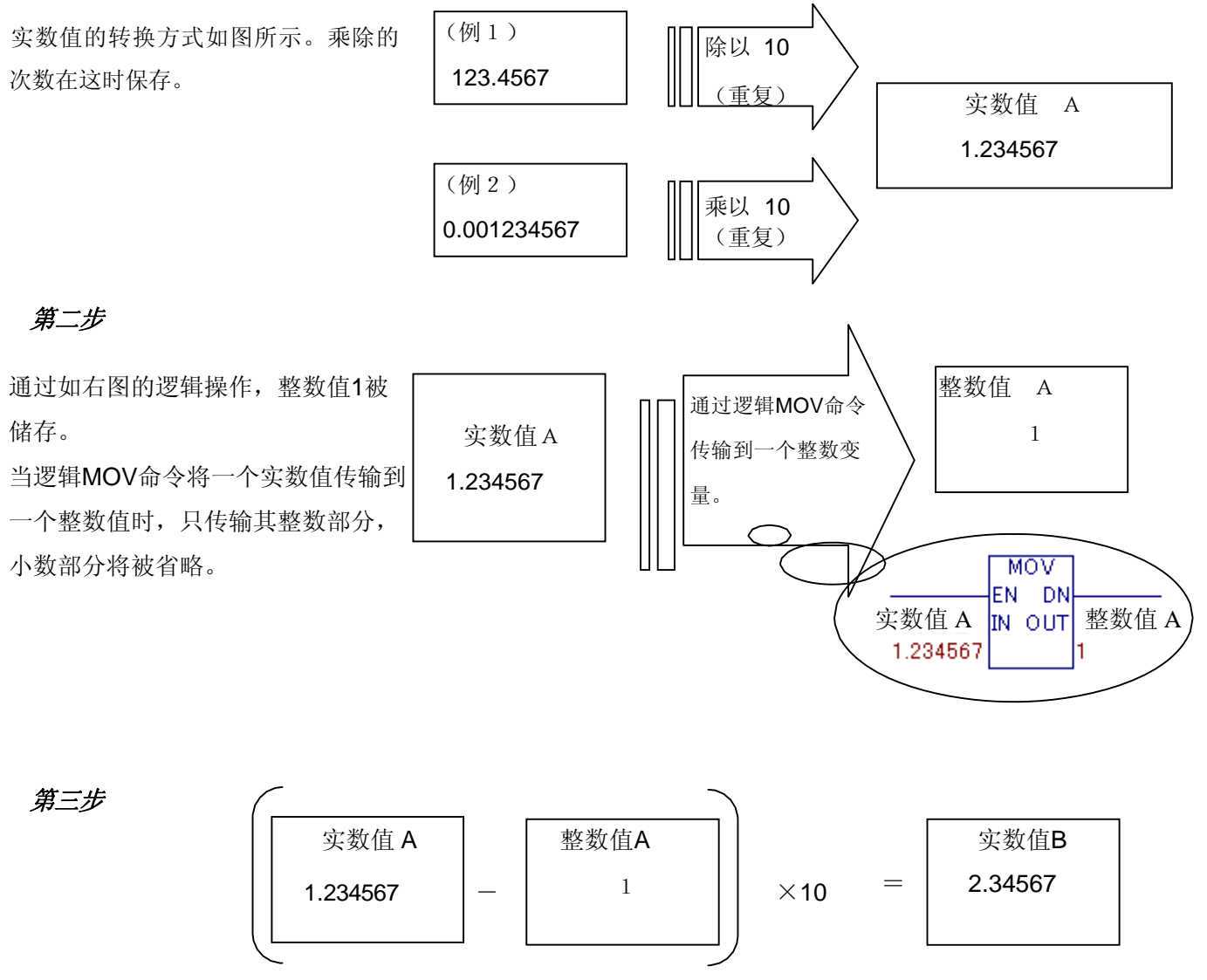

从原始实数值A减去整数值A中数值,这样可以将整数部分和小数部分分离出来。 结果乘以10,产生实数值B。

## 第四步

通过重复执行步骤 **2-3**,就可以将一个实数值 转换成一系列整数值。

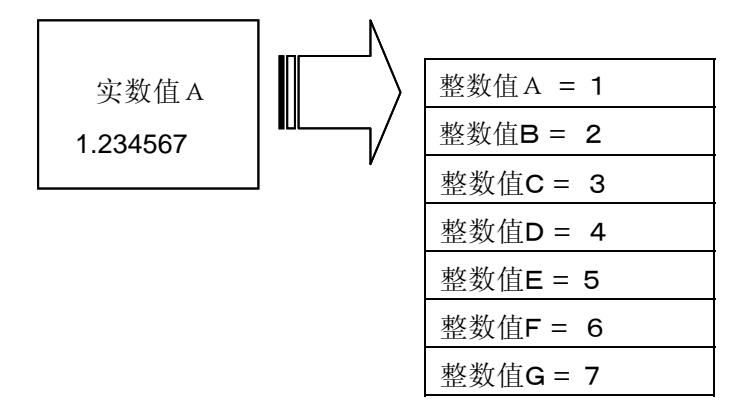

## 第五步

每个整数值都将被转换成ASCII码。 而且,小数点的代码储存在小数点的位置。 小数点位置可以在第一步执行除法和乘法时进行确定。

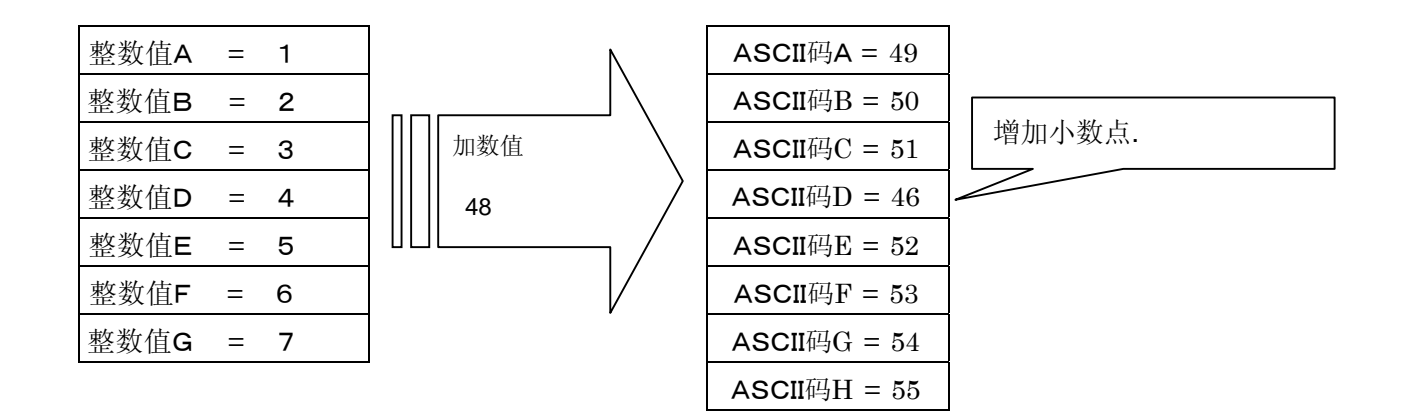

#### 注意事项

浮点数类型的实数值可能会有误差。

#### 5. GLC、PLC 和画面编辑软件版本

本例中使用的GLC、PLC和画面编辑软件版本说明如下。根据您所使用的型号,可能需要改变 画面位置或者进行相关设置。(→7.注意事项)

使用的GLC和PLC

GLC: GLC2300L

PLC: Modbus(SLAVE), Modicon

(协议: Modicon Modbus (SLAVE)) 画面编辑软件版本: GP-PRO/PBIII C-Package03 (V7.23 中文版)

Pro-Control Editor (V5.10版)

#### 6. 画面复制

可以复制并将本示例放进您已经建好的工程文件(画面文件)中。 在本例中,请注意使用的变量和画面号不能重复。

(→使用变量的确认方法)

在进行复制时,请确认按以下步骤进行复制:

- ① 复制到逻辑控制程序
- ② 保存逻辑控制程序
- ③ 画面复制

#### 6-1. 逻辑控制程序的复制方法

| <b>骤 无名称.tap :</b> 未命名 - 工程管理器             工程 (P) 画面/设置 (S) 控制 (C) 应用 (U) 帮助 (U) |
|----------------------------------------------------------------------------------|
| GP-PRO/PBII<br>-C-Package03                                                      |
| GP系統设置                                                                           |
| GLC2300L<br>● Todicon Todbus (SLAVE)<br>● Tone<br>#TONT###                       |

点击本示例工程的"控制程序" 下的"编辑"。 导出逻辑控制程序

| SPRO-Control Editor - GLC Function Cale                                                                                                    | 点击菜单栏中的「File」一「Export」一<br>「Part」 |
|----------------------------------------------------------------------------------------------------|-----------------------------------|
| File       Elit       View       Search       Insert       Data       Corr         Save       Ctrl+S       Import       Import |                                   |
| Check Validity Preferences  Eix Variable mode  Part Export  X                                                                                                    | 输入行范围 2-55 后,点击 OK。               |
| Rung range2-55OKCloseHelp                                                                                                    |                                   |

|               |                       |                        |                            |                |              | ?       |   |    |  |
|---------------|-----------------------|------------------------|----------------------------|----------------|--------------|---------|---|----|--|
| (<br>保存在 (I): | Sample                |                        | 这样可以将=<br>保存在一个            | 主程序文件<br>适当的文件 | (扩展名:<br>夹里。 | wlp)    |   | 点击 |  |
|               | 文件名 (M):<br>保存类型 (T): | GLC_Funct<br>Part file | tion_Calcu_cn<br>e (*.wlp) | >              | •<br>•       | 保存 ② 取消 | 9 |    |  |

## 导出子程序

| 🍢 Pi      | ro-Co             | ntrol E         | ditor - C | iLC_Fu       | nction_        | _Calcu   |                            |
|-----------|-------------------|-----------------|-----------|--------------|----------------|----------|----------------------------|
| File      | Edit              | View            | Search    | Insert       | Data           | Controll |                            |
| Sa<br>In  | ave<br>nport      |                 | Ctrl+     | 5 <b>,</b> [ | <b>#</b>       | h 600 (  |                            |
| E)        | ort               |                 |           | •            | All            |          |                            |
| Pr<br>Pr  | int<br>inter S    | ietup           | Ctrl+     | P            | Part<br>Subrou | utine 🔸  |                            |
| C         | neck V            | alidity         |           |              | 」点             | 击菜单栏     | 生中的「File」一「Export」-        |
| Pr<br>Fit | eferer<br>× Varia | nces<br>ible mo | de        | •            | [              | Subrout  | ine 」─ 「1Display_Sub」。<br> |

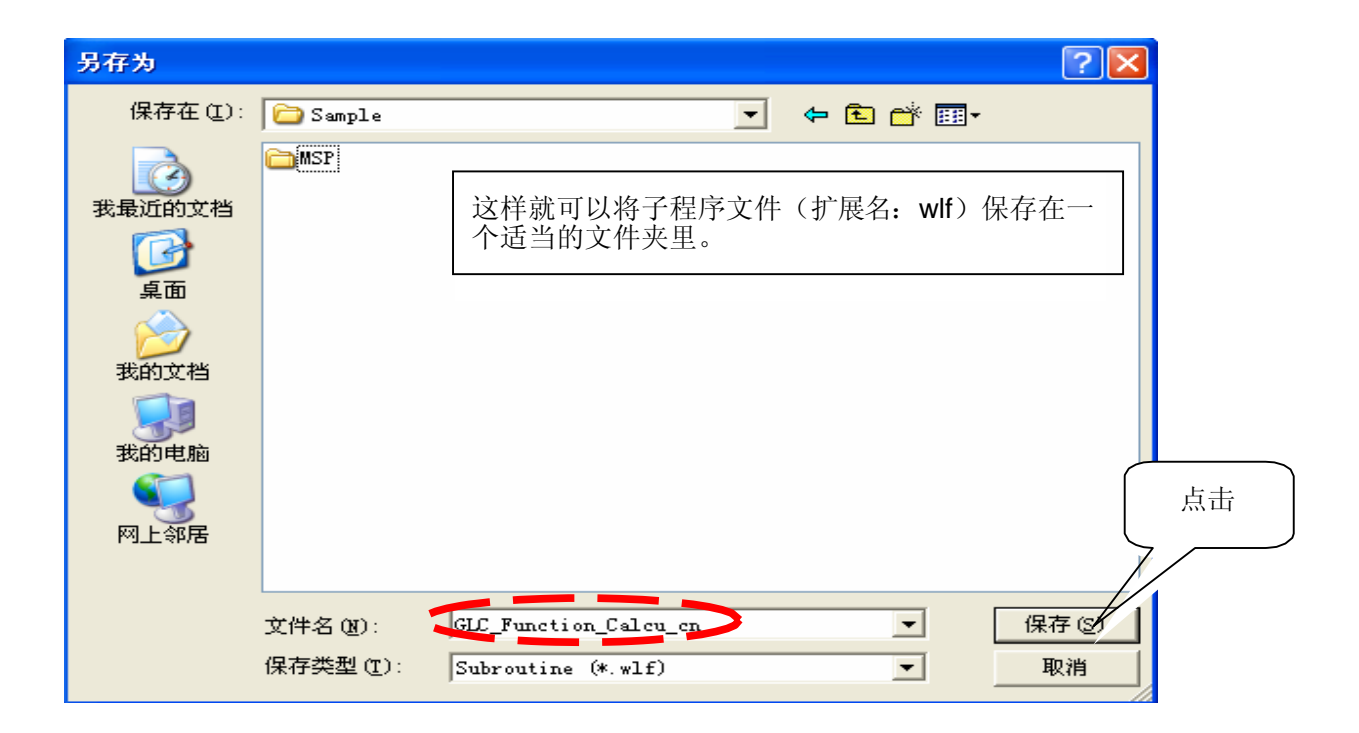

导入逻辑控制程序

在工程文件里打开"控制程序"下的"编辑"

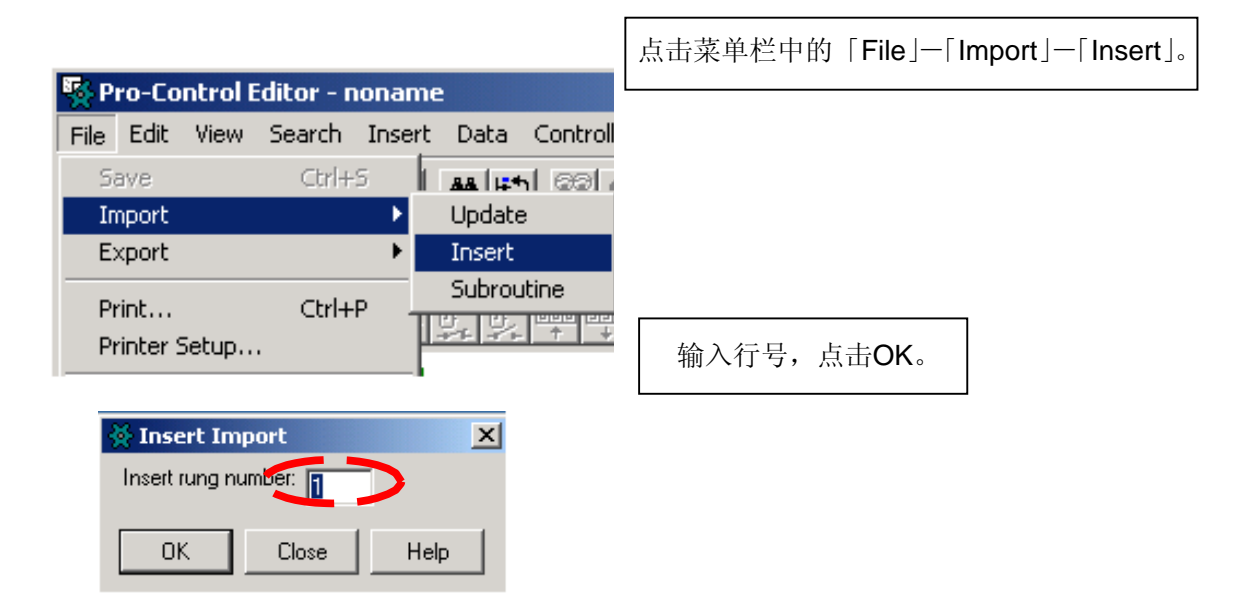

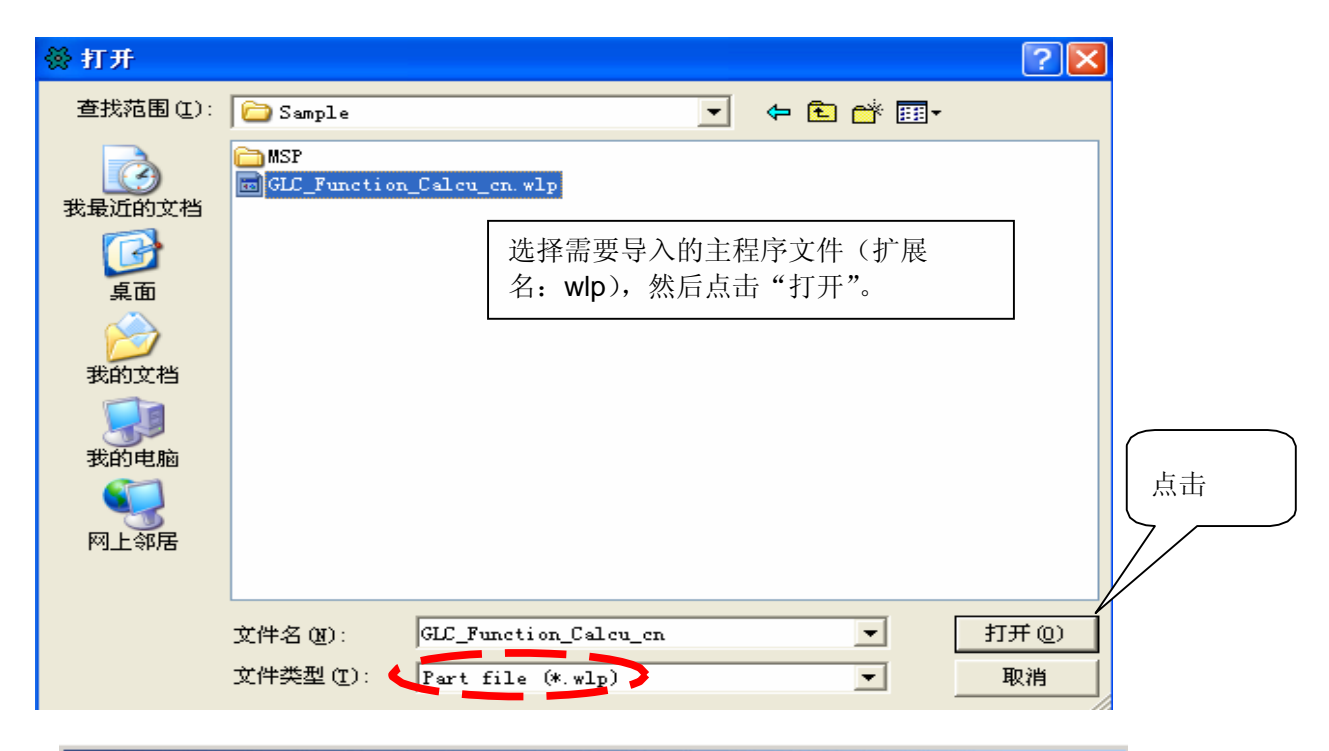

| 🔆 Validity    |                        |                      |             |
|---------------|------------------------|----------------------|-------------|
| Warning 252   | Runa 29: Empty runas   | have no effect       |             |
| Error 302     | Rung 55: Label not fou | und                  |             |
|               | 虽然有错误显示,               | 忽略它,继续执行。            |             |
| <u>C</u> lose | Help                   | Duplicate coil check | Errors only |

## 导入子程序

|   | Step P   | ro-Co            | ntrol E | ditor - n | ionam  | e             |                |
|---|----------|------------------|---------|-----------|--------|---------------|----------------|
|   | File     | Ed.              | View    | Search    | Insert | : Data        | Contro         |
|   | Si       | ave              | _       | Ctrl+     | s 🛛    | AA II-        | ร ออเ          |
| 4 | In       | nport            |         |           | •      | Updati        | e              |
|   | E        | xport            |         |           |        | Incert        |                |
|   | Pi<br>Pi | rint<br>rinter S | Setup   | Ctrl+     | P<br>T | Subrou<br>우리와 | utine<br>• • • |

| 点击菜单栏中的       | <b>∏File</b> | — | [Import | Ţ | — |
|---------------|--------------|---|---------|---|---|
| [Subroutine]₀ |              |   |         |   |   |

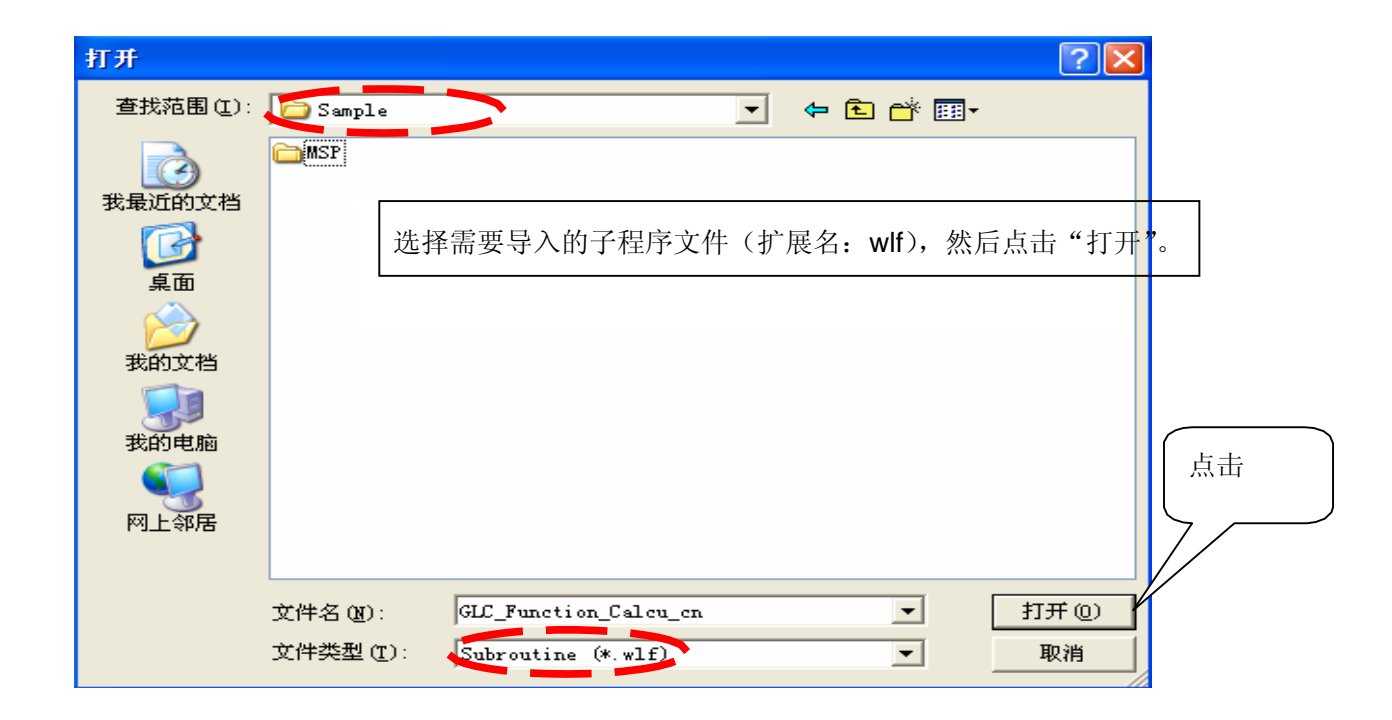

| 🔆 Validity                        |                                        |
|-----------------------------------|----------------------------------------|
| No errors.<br>There are warnings. |                                        |
| Close Help                        | 🔲 Duplicate coil check 🛛 🔲 Errors only |
|                                   | 检查无误后,保存逻辑控制程序。                        |
| 🛜 Tro-Control Editor - noname     | 这样就元成了这辑控制程序的复制。                       |
| File Edit View Search Insert Data |                                        |
| <b>B 6 1 1 1 1 1 1 1 1 1 1</b>    |                                        |
|                                   |                                        |
|                                   |                                        |

## 6-2. 如何复制画面。

在逻辑控制程序复制完成以后,就可以复制画面了。

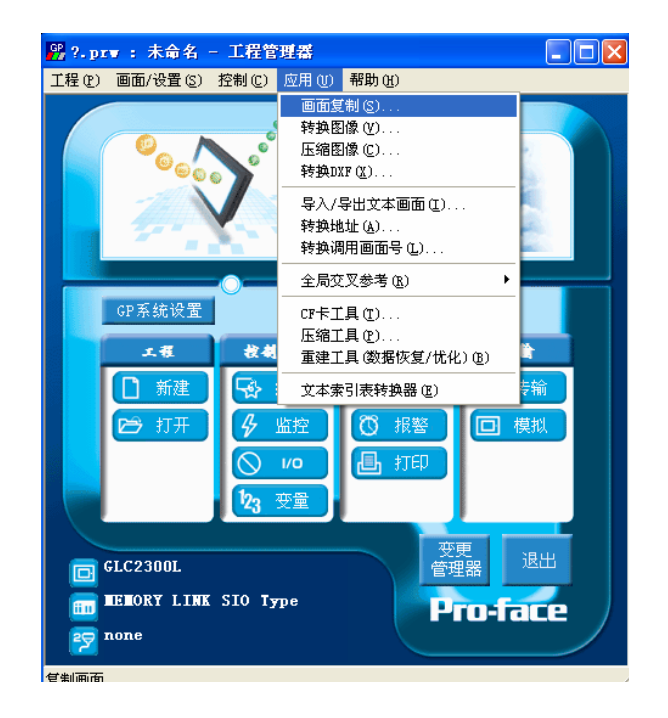

| 打开您的工程文件,在工程管理 |
|----------------|
| 器的「应用」下拉菜单里,点  |
| 击「画面复制」命令。     |

| 选择<br>查找范围①: ☐ Sample 		 ← 色 		 □ 图▼                                | 选择本示例程序的文件 名,然后点击[打开]。 |
|---------------------------------------------------------------------|------------------------|
| GP_GLC_Function_Calcu_cn<br>GP_Pump<br>GP_Soda                      |                        |
| 文件名 @): GLC_Function_Calcu_cn 打开 @)<br>文件类型 ①: Windows工程文件 (*. prw) |                        |
|                                                                     |                        |
| 设备/PLC机型: Modicon Modbus (SLAVE)<br>扩展SIO类型: none                   |                        |

| 画面复制                                   |            |
|----------------------------------------|------------|
| - 源文件                                  | 目标文件       |
| GLC_Function_Calcu_c 选择                | ?.prw      |
| ○ 全部                                   |            |
| ④ 画面 从 8998 ÷                          |            |
| 到 8999 ÷                               |            |
| 画面类型:                                  | - <u></u>  |
| 全部    ▼                                | 1          |
| (一 由 如 沿 栗                             | 帮助(H)      |
|                                        |            |
| - 内部设置                                 |            |
| □ 糸筑信息                                 | 「昭万剱始」     |
| ◎ 覆盖 ● 合并                              | □ CSV 数据传输 |
| □ 数据采样                                 | □ 数据记录设置   |
| ⓒ 覆盖 ○ 合并                              | □ 声音设置     |
| □ D-脚本功能                               | ⑦ 覆盖 ○ 合并  |
| <ul> <li>● 覆盖</li> <li>● 合并</li> </ul> | □ 文本索引表数据  |
|                                        | ▼ 手提式/ST数据 |
| ◎ 復量 ○ 合开                              | ✓ 王向切能健    |
| □ 扩展SIO脚本                              | ▼ 王向旅初     |
| □ 安全设置                                 | □ 丙原以 顾巴文史 |
| □ 任务计划                                 | □ 全局互锁     |

画 面 范 围 设 置 [从]8998[到]8999, 画面类型 为"基本画面",指定拷贝后 画面在您工程中的编号(在 这里设置为"1000"),清除 [内部设置]中的所有选项。 完成所有设置后,单击[复 制],该"基本画面"就会被 复制到您的文件中。

#### 7. 注意事项

如果您使用的触摸屏型号与本例中的型号不同(如果您的触摸屏画面尺寸不同于本例中的 画面尺寸),那么画面设置也会不同。因此,您可能需要调整画面设置。GLC2000系列机 型可以运行本程序。

(但是,如果选的GP型号是GLC2400和2600,则在Rev\*-2以后才能使用。)本例可以使用的画面编辑软件是:

GP-PRO/PBIII C-Package03 (GP-PRO/PBIII V7.02版以上, Pro-Control Editor V5.01版以上)

## <附录>

## 使用变量的确认方法

下面将具体说明如何确定当前工程中使用了哪些地址、D 脚本等。画面号也可通过同样的方法进行确定。

| GLC_F                  | unction_C | alcu_cn. | prw :   | Ver1.0 -        | 工程管理器    |        |
|------------------------|-----------|----------|---------|-----------------|----------|--------|
| 工程で)                   | 画面/设置(S)  | 控制(C)    | 应用 ①    | 帮助(H)           |          |        |
|                        |           |          | 画面复     | 〔制( <u>S</u> )  |          |        |
|                        |           |          | 转换图     | 國(12)           |          |        |
|                        |           | S        | 压缩图     | ]像(C)           |          |        |
|                        | - <b></b> |          | 转换D     | XF(X)           |          |        |
|                        |           |          | 导入/-    | 导出文本画面          | (I)      |        |
|                        |           |          | 转换地     | 赴址(A)           |          |        |
|                        |           |          | 转换调     | 明用画面号 (L)       | ••••     |        |
|                        |           |          | 全局委     | を叉参考(R)         | ۱.       | 列表 (L) |
|                        | GP系统设置    | Ŭ        | CF-F-T  | ・<br>且 (TT) 且 ・ |          | 映射(♨)  |
|                        |           |          | 压缩工     | 具(P)            |          |        |
|                        | 工程        | 牧战       | 重建日     | 具 (数据恢复         | /优化) (B) |        |
|                        | □ 新建      | G        | · * * * | 司事转场架(          | וע       | た金     |
|                        |           |          | 243     |                 |          |        |
|                        | 🖻 打开      | 4        | 监控      | ◎ 报警            |          | 模拟     |
|                        |           |          | 1/0     | J∎h ‡TE         |          |        |
|                        |           |          |         |                 |          |        |
|                        |           | 23       | 变量      |                 |          |        |
|                        |           |          |         |                 |          |        |
|                        | C2300T    |          |         |                 | 受更       | 退出     |
|                        | LOZJOUL   |          |         |                 | 日中王的     |        |
| Todicon Todbus (SLAVE) |           |          |         |                 |          |        |
| 1 <b>1</b>             | one       |          |         |                 |          |        |
| 全局交叉参                  | 考列表       |          |         |                 |          | /      |

在工程管理器的[应用]菜单中,选 择[全局交叉参考]-[列表]命令。

然后会弹出"全局交叉参考列 表"窗口,列表中将显示已使用 的地址和画面号。双击某个地址 或点击窗口右侧的[打开画面], 输入您要查找的地址,然后使用 该地址的画面将自动打开。

| 局交叉参考列    | 表            |     |        |  |
|-----------|--------------|-----|--------|--|
| 位地址 字地址   |              |     |        |  |
| 地址        |              | ~   | 地址     |  |
| 40000100  | B8998, B8999 |     |        |  |
| _Key_1_x  | B8998        |     |        |  |
| _Key_ACOS | B8999        |     | ≓⊞an   |  |
| _Key_ASIN | B8999        |     |        |  |
| _Key_ATAN | B8999        |     | 所有 (A) |  |
| _Key_COS  | B8999        |     |        |  |
| _Key_COT  | B8999        |     |        |  |
| _Key_DEG  | B8999        |     | 「开画面   |  |
| Key e     | B8999        | × — |        |  |
|           |              | ۹ ک | 转换地址   |  |
| -         |              |     |        |  |
| 关闭 帮助(出)  |              |     |        |  |

以下描述了如何检查逻辑控制程序使用的变量。

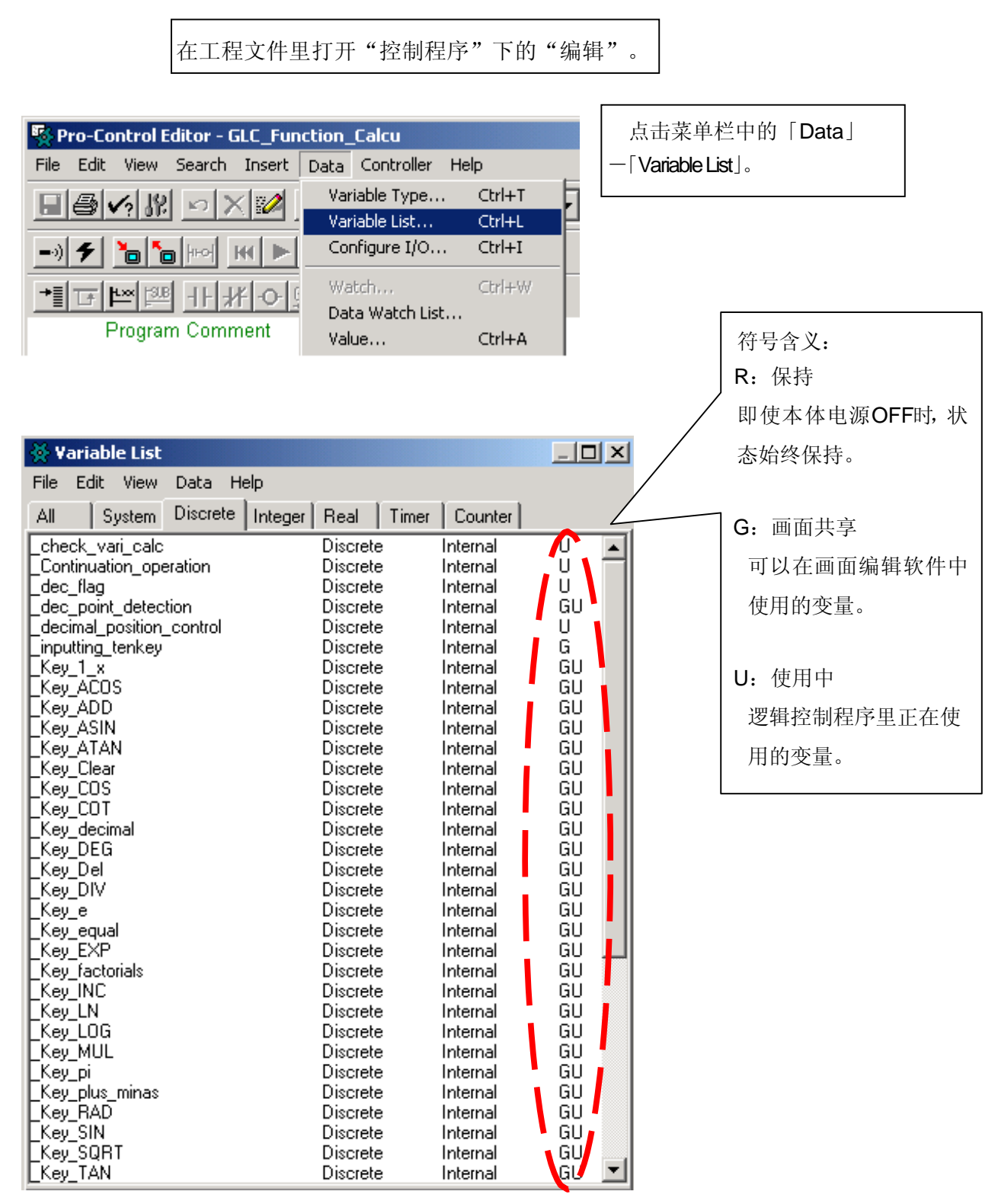

## 关于 Tag

**S-tag:** 在基本画面上显示存储在地址里的数值变化。 启动系统

・0->1 当触发位由 [0] -> [1]时,显示

存储在字地址中的字符串数据。

0<->1 当触发位由 [0] -> [1]或者[1] -> [0]时,显
 示存储在字地址中的字符串数据。

间接 当字地址内的数据改变时,显示的字符串将切换。

#### 字地址

定义存储字符串的起始地址。

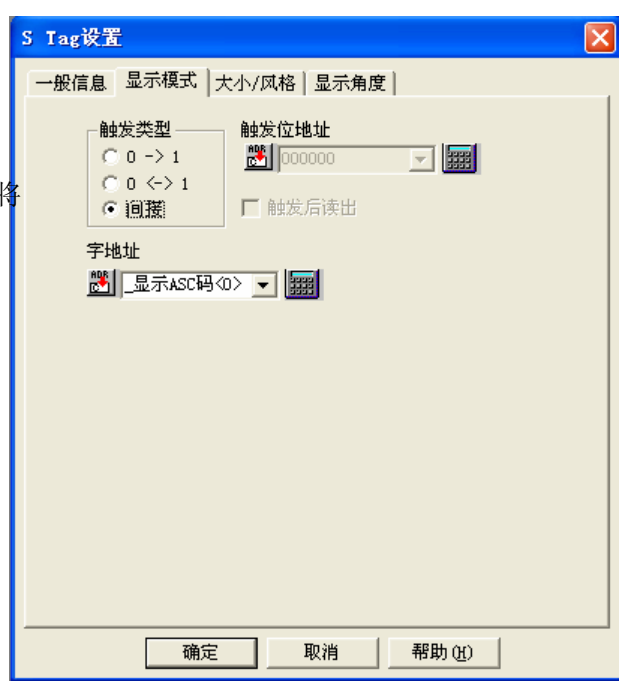

显示大小

指定显示的字符的大小。

#### 显示字符数

指定显示的字符串的长度。

## 字符颜色 / 背景颜色

指定字符颜色 / 背景颜色。

#### 显示风格

任选一个。

#### 风格

任选一个。

| S Tag设置                |          |                             |            | X |
|------------------------|----------|-----------------------------|------------|---|
| 一般信息 显                 | 示模式 大小/. | 风格│显示角周                     | ま          |   |
| -显示大小—                 |          |                             |            |   |
| 8×13                   | ±        |                             | 显示于符数 17 📑 |   |
| 字符颜色                   | Fg       |                             | B1k        |   |
| 背景颜色                   | 图案       |                             |            |   |
|                        | Bg       |                             | B1k        |   |
|                        |          |                             |            |   |
| - 显示风格                 |          |                             |            |   |
| ○ 左移<br>○ 居中           | <b>v</b> | <b></b><br>循<br>际<br>显<br>示 |            |   |
| <ul> <li>石移</li> </ul> |          |                             |            |   |
|                        |          |                             |            |   |
| ● 普通                   | ○ 黑体     | ○ 凸出                        |            |   |
|                        |          |                             |            |   |
|                        |          |                             |            |   |
|                        | 确定       | 取消                          | 帮助(H)      |   |

## 关于 ASCII 码

本例中使用的ASCII码的说明如下。

| 显示字符   | 十六进制 | 十进制 |
|--------|------|-----|
| -(连字号) | 2 D  | 4 5 |
| . (句点) | 2 E  | 4 6 |
| 0      | 3 0  | 4 8 |
| 1      | 3 1  | 4 9 |
| 2      | 3 2  | 5 0 |
| 3      | 3 3  | 5 1 |
| 4      | 3 4  | 5 2 |
| 5      | 3 5  | 5 3 |
| 6      | 3 6  | 54  |
| 7      | 3 7  | 5 5 |
| 8      | 38   | 56  |
| 9      | 39   | 5 7 |